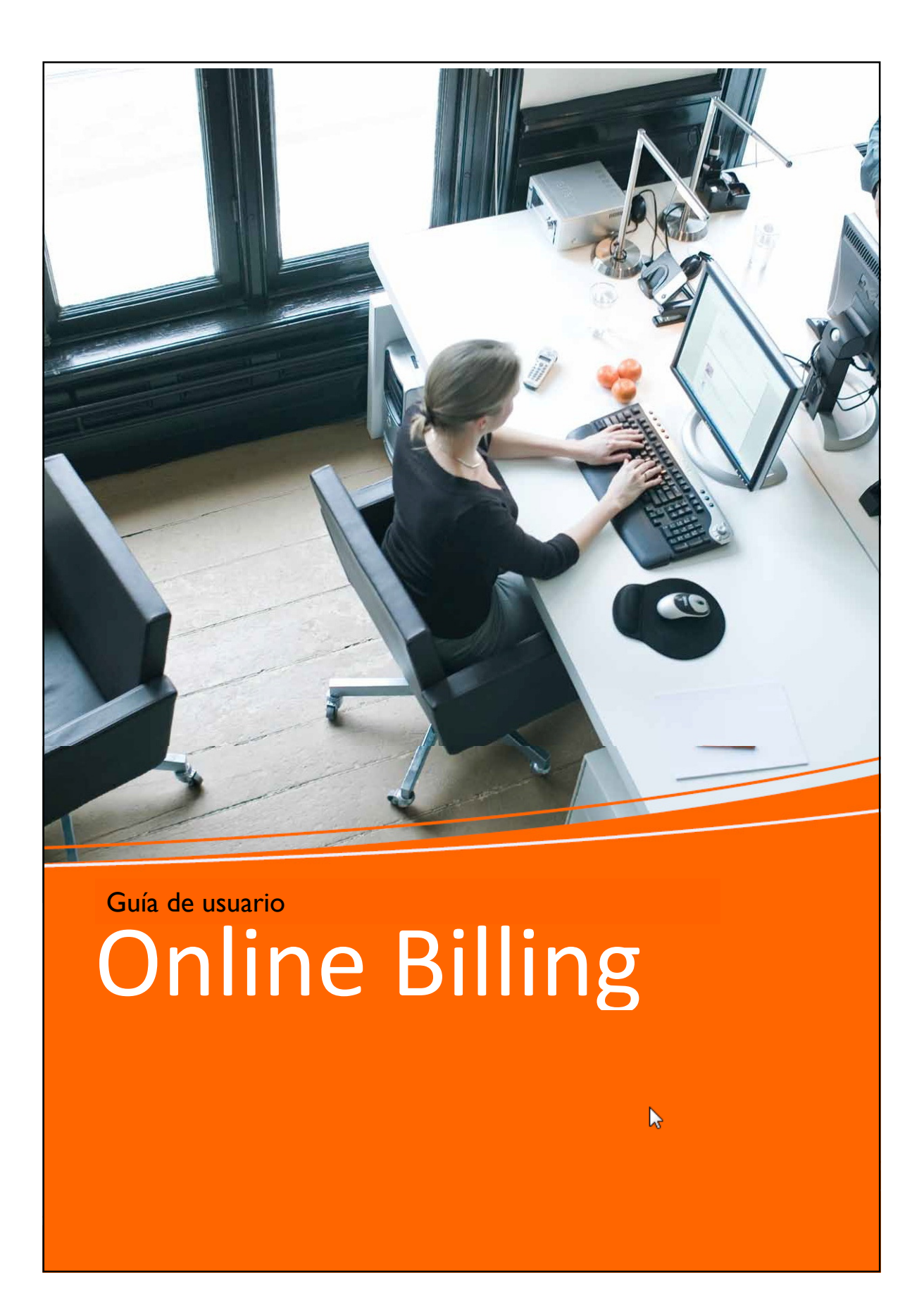

Para cualquier consulta por favor póngase en contacto con :

Email: einvoicing.es@tnt.com

Tel: 916606000

| Contenido                       |    |
|---------------------------------|----|
| Bienvenido a Online Billing     | 3  |
| Registro en Online Billing      | 4  |
| elnvoicing y eStatement         | 10 |
| Inicio de sesión                | 11 |
| Acceder a facturas nuevas       | 13 |
| Búsqueda y clasificación        | 15 |
| Ver extracto de cuenta          | 17 |
| Notificar incidencia en factura | 20 |
| Añadir cuentas nuevas           | 24 |
| Cambio de contraseña            | 26 |
| Dar de baja un registro         | 28 |
| Especificaciones                | 29 |
|                                 |    |

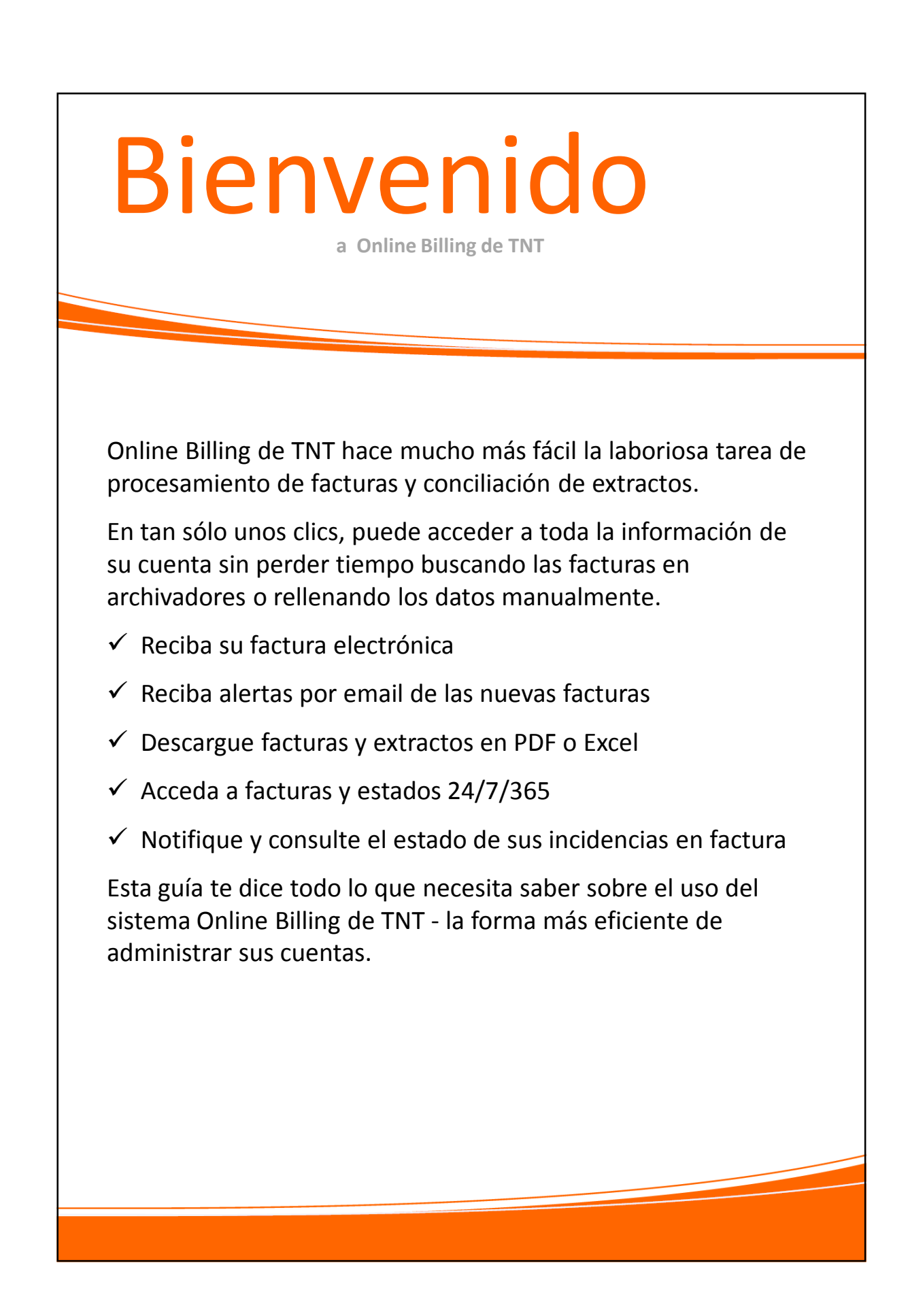

| Regis                                                                                                    | Strars                                                                                                    | <b>e</b>                                                                                                    |
|----------------------------------------------------------------------------------------------------|----------------------------------------------------------------------------------------------------|----------------------------------------------------------------------------------------------------|
|                                                                                                    |                                                                                                    |                                                                                                    |
| SERVICES SERVICES                                                                                                    | United Kingdom [change] larger text print p<br>SHIPPING TOOLS SUPPORT ABOUT US                                                                                                    | 828 858map contact us 0000 100 600                                                                                                    |
| Home / Registration                                                                                                    |                                                                                                    |                                                                                                    |
| Register - Step 1 of 4                                                                                                    |                                                                                                    |                                                                                                    |
| Please enter your account and sign in de                                                                                                    | tails below before continuing to Step 2<br>2 Enrolment 3 Terms and conditions 4 Confirmation                                                                                                    |                                                                                                    |
|                                                                                                    | Plaids marked with the required                                                                                                    |                                                                                                    |
| Choose your preferred language from                                                                                                    | the drop-down selection box.                                                                                                    |                                                                                                    |
| Select your location/lar                                                                                                    | nguage" United Kingdom                                                                                                    |                                                                                                    |
| TNT Account Information<br>Please enter your full account number                                                                                                    | , including any leading zeroes.                                                                                                    |                                                                                                    |
| TNT Account N                                                                                                    | Number If you do not have an account number, or<br>have mislad it, please call TNT Customer                                                                                                    |                                                                                                    |
| L                                                                                                    | section* United Kingdom (location where the Account is managed)                                                                                                    |                                                                                                    |
|                                                                                                    |                                                                                                    |                                                                                                    |
| Personal Details<br>Please enter your contact information                                                                                                    |                                                                                                    |                                                                                                    |
| Firs                                                                                                    | Title                                                                                                    |                                                                                                    |
| Las                                                                                                    | tt name"  Mobile  (you need to enter at least one telephone  number with on sname in hatueen the                                                                                                    |                                                                                                    |
|                                                                                                    | numbers)                                                                                                    |                                                                                                    |
|                                                                                                    | Work                                                                                                    |                                                                                                    |
| Sign in Details                                                                                                    | oot that you wish to use to look into Online Billion                                                                                                    |                                                                                                    |
| Use                                                                                                    | ername* (minimum of 6 characters)                                                                                                    |                                                                                                    |
| P:<br>Confirm Pi                                                                                                    | assword* View password offeria<br>assword*                                                                                                    |                                                                                                    |
|                                                                                                    | Cancel Continue                                                                                                    |                                                                                                    |
|                                                                                                    |                                                                                                    |                                                                                                    |
| terms of use <u>privacy statement</u> terms & con<br>Intellectual and other property rights to the inf                                                                                                    | deforms TNT Global formation contained in this site are held by TNT Holding B.V. with all rights reserved $\oplus$ 2008                                                                                                    |                                                                                                    |
| Registrarse en Online Billing con TNT<br>es rápido y fácil                                                                                                    | 1. Información de Registro                                                                                                    |                                                                                                    |
| En www.tnt.com seleccione Online Billing en<br>el menú desplegable de Herramientas. Esto<br>le llevará a la página de acceso de Online<br>Billing. Ahora sólo tienes que hacer clic en la<br>opción de registro y seguir cuatro pasos | Estos datos se utilizarán para crear el ID de<br>usuario de inicio de sesión, incluyendo su<br>nombre de usuario, contraseña y dirección<br>de correo electrónico.<br>Seleccione su idioma e introduzca su código<br>de cliente TNT.<br>Una vez se haya completado el registro en | El nombre de usuario debe ser único en<br>nuestro sistema y debe tener entre seis y<br>cincuenta caracteres. Se recomienda el uso<br>de una dirección de correo electrónico<br>genérica como nombre de usuario.<br>La contraseña debe ser alfanumérica y con al |
| sencillos.                                                                                                    | Online Billing, se enviará notificación a la<br>dirección de correo electrónico de contacto.<br>Este correo electrónico aparecerá por<br>defecto en el resto de los campos de correo<br>electrónico del formulario de registro.                                                   | menos seis caracteres de longitud.<br>Una vez que haya completado todos los<br>campos obligatorios marcados con un<br>asterisco rojo, haga clic en Continuar.                                                                                                   |
|                                                                                                    |                                                                                                    |                                                                                                    |
|                                                                                                    |                                                                                                    |                                                                                                    |
|                                                                                                    |                                                                                                    |                                                                                                    |
|                                                                                                    |                                                                                                    |                                                                                                    |

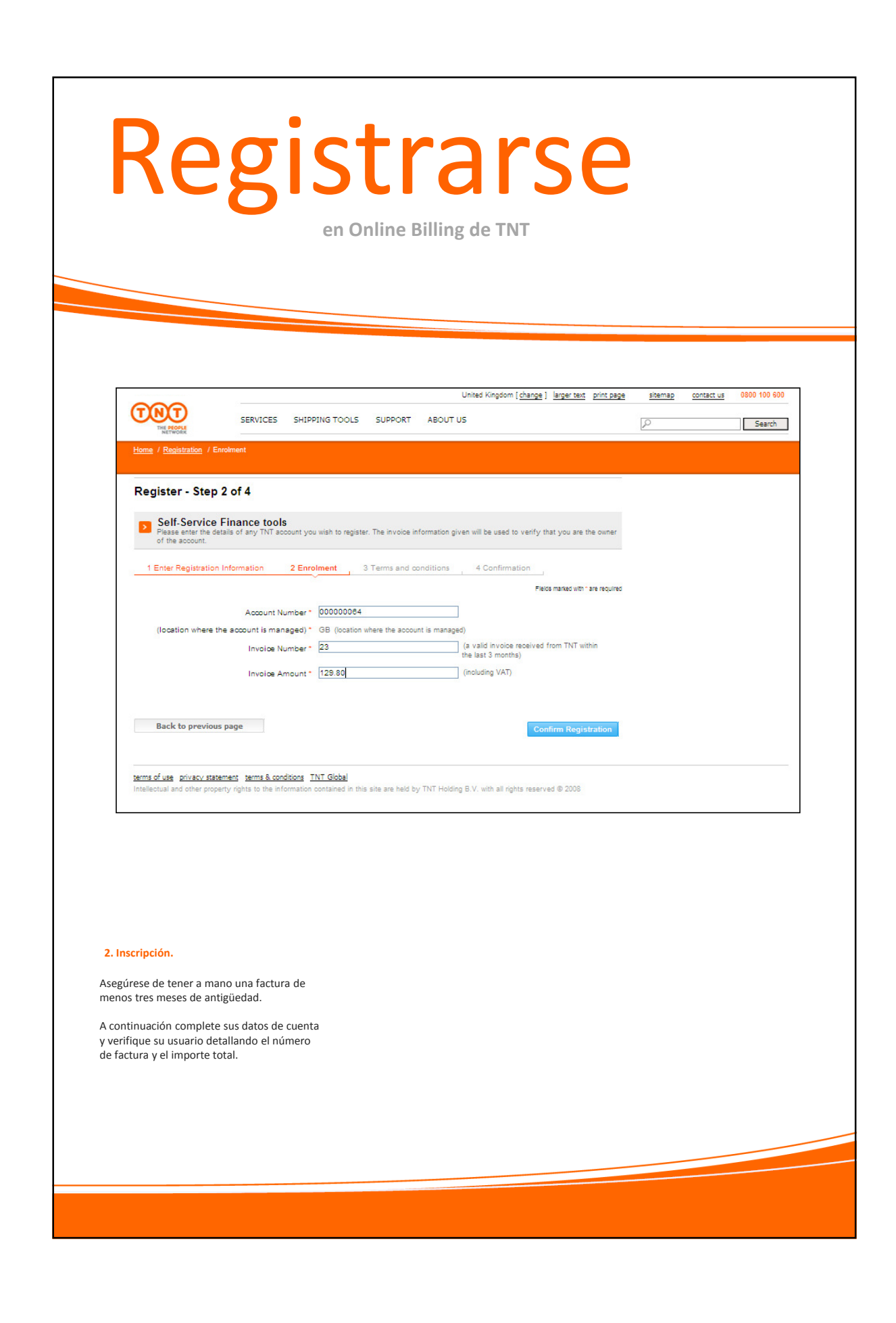

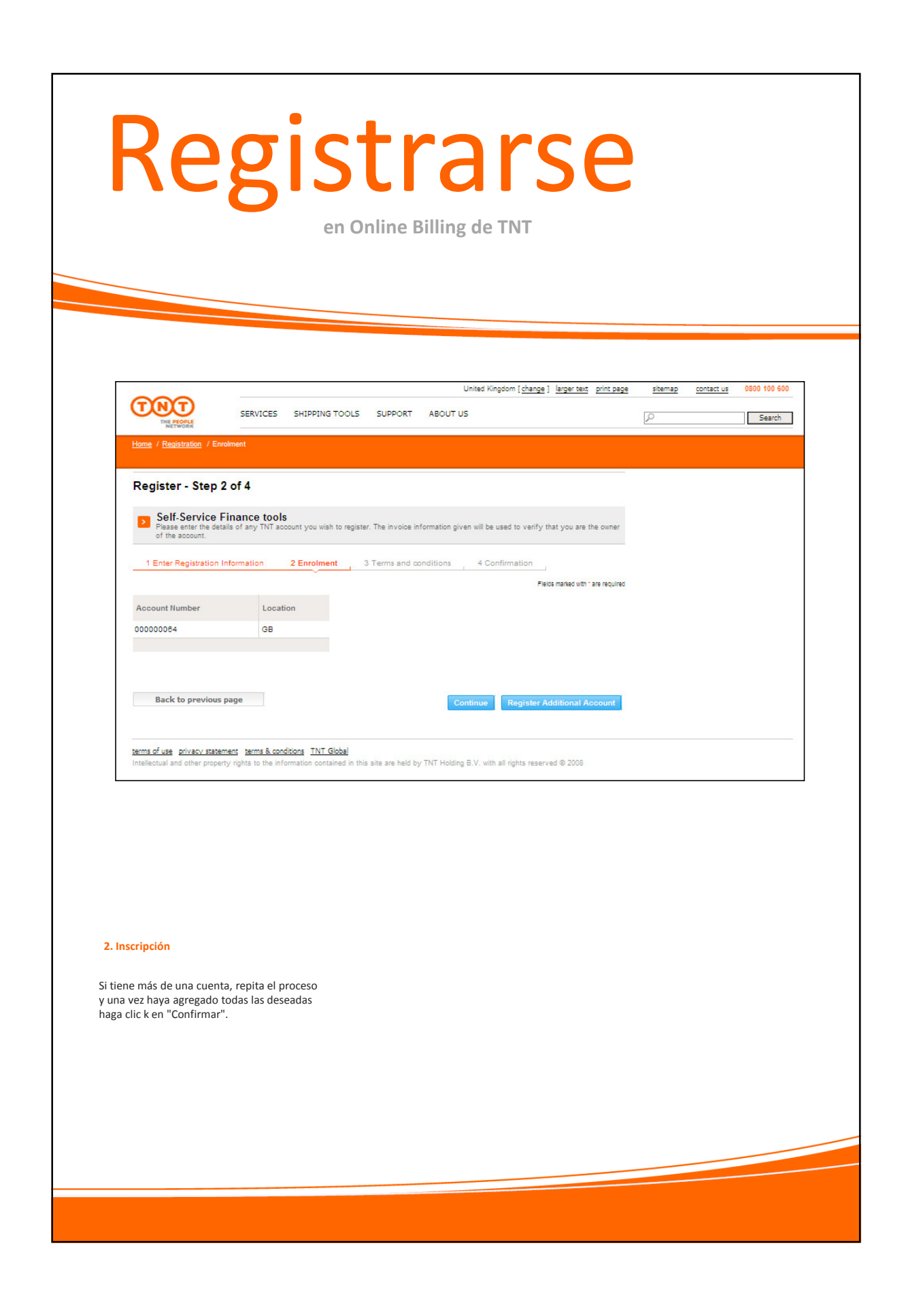

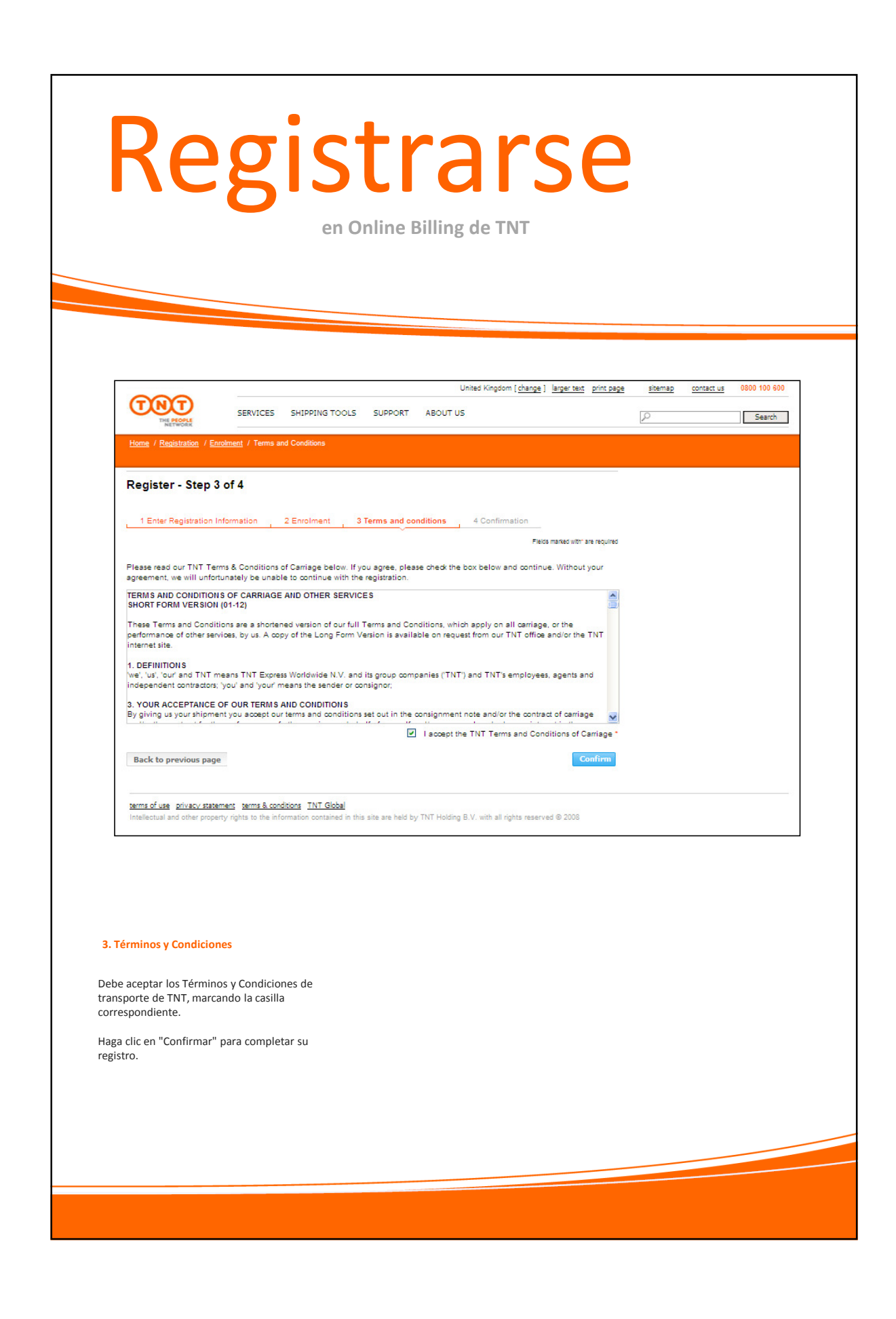

![](_page_7_Picture_0.jpeg)

![](_page_8_Picture_0.jpeg)

![](_page_9_Picture_0.jpeg)

| Ini                                                                                   | Cla                                                           |                                               | Se<br>Billing do TNT                                          | SI                        | or                |                |        |
|---------------------------------------------------------------------------------------|---------------------------------------------------------------|-----------------------------------------------|---------------------------------------------------------------|---------------------------|-------------------|----------------|--------|
|                                                                                       | e                                                             | en Online                                     | Billing de TNT                                                |                           |                   |                |        |
|                                                                                       |                                                               |                                               |                                                               |                           |                   |                |        |
|                                                                                       |                                                               |                                               |                                                               |                           |                   |                |        |
|                                                                                       |                                                               |                                               |                                                               |                           |                   |                |        |
|                                                                                       |                                                               |                                               | Spain [ <u>cambiar</u> ]                                      | ampliar texto imprimir    | otros sitios Mapa | Contacto 902 1 | 11 86  |
| THE PEOPLE<br>NETWORK                                                                 | UESTROS SERVICIOS                                             | HERRAMIENTAS                                  | INFORMACIÓN Y AYUDA                                           | QUIENES SOMOS             | Q                 | 1              | Buscar |
| <u>Home</u> / <u>Login de Online Billing</u>                                          |                                                               |                                               |                                                               |                           |                   |                |        |
|                                                                                       |                                                               |                                               |                                                               |                           |                   |                |        |
| Acceda a Online Billir<br>Lóguese para gestionar sus                                  | lg<br>⊫facturas online.                                       |                                               |                                                               |                           |                   |                |        |
|                                                                                       |                                                               |                                               |                                                               |                           |                   |                |        |
| Seleccione su localización                                                            | pain                                                          |                                               |                                                               |                           |                   |                |        |
| Nombre de usuario<br>Contraseña                                                       |                                                               |                                               |                                                               |                           |                   |                |        |
|                                                                                       | <u>¿Olvidó su con</u>                                         | Login<br>traseña?                             |                                                               |                           |                   |                |        |
| aviso legal política de privacidad, con<br>Toda la información intelectual y de       | ookies y propiedad intelectual<br>erechos de propiedad conter | términos & condicion<br>nidos en esta web sor | nes<br>n propiedad de TNT Holding B.V.                        | Todos los derechos reserv | ados © 2008       |                |        |
|                                                                                       |                                                               |                                               |                                                               |                           |                   |                |        |
|                                                                                       |                                                               |                                               |                                                               |                           |                   |                |        |
|                                                                                       |                                                               |                                               |                                                               |                           |                   |                |        |
| Vías de acceso a Online E                                                             | illing                                                        |                                               |                                                               |                           |                   |                |        |
| Ruada iniciar sosián on w                                                             | unu tat com                                                   | Si ba olvidad                                 | o su nombro do usuario d                                      |                           |                   |                |        |
| seleccionando Online Billi<br>desplegable de Herramier                                | ng desde el menú<br>Itas.                                     | contraseña, pinchando el                      | puede conseguir una nue<br>l enlace:                          | eva                       |                   |                |        |
| A través del enlace:                                                                  | finance                                                       | ¿Olvidó su co<br>Minutos des                  | ontraseña?                                                    |                           |                   |                |        |
| login/login.html                                                                      |                                                               | contraseña e<br>electrónico. S                | en su dirección de correo<br>Si no es usted el usuario        | de                        |                   |                |        |
| Cuando sea notificado de<br>nueva factura, recibirá un<br>incluye el enlace de acceso | la emisión de una<br>email en el que se<br>o a la web.        | acceso config<br>será dirigido<br>de su compa | gurado en la aplicación.,<br>al grupo de usuarios reg<br>ñía. | el email<br>strados       |                   |                |        |
| ,                                                                                     |                                                               |                                               |                                                               |                           |                   |                |        |
|                                                                                       |                                                               |                                               |                                                               |                           |                   |                |        |

![](_page_11_Picture_0.jpeg)

![](_page_12_Picture_0.jpeg)

## Visita

Una vez accede al enlace elnvoicing, se mostrará una lista de las nuevas facturas y notas de abono que no hayan sido consultadas con anterioridad. Si las facturas tiene más de dos meses de antigüedad o el cliente ha abierto cualquiera de los cuatro archivos disponibles a la derecha de cada línea, estas serán dirigidas a otro archivo que podrá consultar pinchando el enlace " todos los documentos " que encontrará en el menú de la izquierda.

A la derecha de cada línea de factura puede consultar sus facturas en cuatro formatos diferentes:

PDF. Se trata de una copia electrónica de la factura original que ha recibido por correo electrónico.
Un archivo de datos en tres formatos (CSV,

XLS o XML). Este puede ser importado directamente en su software de contabilidad.

Para ver el archivo en el formato que desee, simplemente haga clic en el icono correspondiente Si desea descargar más de una factura a la vez (hasta un máximo de diez), deberá seleccionar los formatos de archivo que necesita y hacer clic en "Descargar selección ".

También podrá unificar hasta 6 facturas en un único fichero seleccionando los formatos solicitados (csv, xls) y haciendo clic en "Descargar selección en fichero consolidado".

![](_page_13_Picture_0.jpeg)

![](_page_14_Picture_0.jpeg)

![](_page_15_Picture_0.jpeg)

![](_page_16_Picture_0.jpeg)

![](_page_17_Picture_0.jpeg)

![](_page_18_Picture_0.jpeg)

![](_page_19_Picture_0.jpeg)

| Ind                                                                                                    | ciden<br>en factura y seguimiento                                                                                                    | cias<br>del proceso                   | 5                       |                                                  |
|----------------------------------------------------------------------------------------------------|----------------------------------------------------------------------------------------------------|---------------------------------------|-------------------------|--------------------------------------------------|
| TRI PEOLE<br>INTROME                                                                                                    |                                                                                                    |                                       |                         |                                                  |
| > Facturas pendientes<br>> Facturas pagadas                                                                                                    | Registrar incidencia en factura<br>Para registrar una incidencia en factura para el docume                                                                        | nto siguiente introduzca los datos ne | ecesarios               |                                                  |
| <ul> <li>&gt; Visualizar partidas abiertas</li> <li>&gt; Saldos y partidas<br/>individuales</li> <li>&gt; Incidencia en factura</li> <li>&gt; Cambiar cuenta</li> <li>&gt; Volver a Online Billing</li> </ul> | Para erviar su consunta naga cilic en Enviar.<br>Mediante Volver volverà de nuevo al resumen<br>Factura o abono<br>Invoicei<br>Causa<br>Reguest for Documentation | Fecha<br>2546-2015                    | Importe<br>2.399,44 EUR | Pendiente<br>2.399,44 EUR<br>Importe<br>2.399,44 |
| > Səlir                                                                                                    | Comentario Por favor indique el número de envio so<br>desea notificar una incidencia en factura.                                                                  | Dat.contacto                          |                         | Enviar                                           |
|                                                                                                    |                                                                                                    |                                       |                         |                                                  |
| Motivo de la incidence<br>Elija una causa de la list<br>desarrollar el motivo de<br>cuadro " Comentario ".<br>Por favor, especifique e                                                                        | ia<br>a desplegable . Podrá<br>su incidencia en el<br>I número de envío                                                                                           |                                       |                         |                                                  |
| A continuación, haga cli                                                                                                    | itear una incidencia.<br>c en Enviar.                                                                                                    |                                       |                         |                                                  |
|                                                                                                    |                                                                                                    |                                       |                         |                                                  |

|                                                                                                    |                                                                                                    | > Facturas pendientes       Confirmación para crear una incidencia en factura         > Facturas pagadas       > Se han grabado sus datos. Haremos lo posible para proporcionarle una rápida respuesta.         > Visualizar partidas abiertas       Factura o abono       Fecha       Importe         Invoio       07-ene-2015       5.86 El         > Saldos y partidas       Importe       Referencia         Incidencia en factura       S.80 EUR       Request for Documentation       5.86 EUR         > Volver a Online Billing       > Salir       Volver       Volver                                                                                                    | Facturas pendientes       Confirmación para crear una incidencia en factura         > Facturas pagadas       Se han grabado sus datos. Haremos lo posible para proporcionarle una rápida respuesta.         > Factura o abono       Fecha         Invoio       07-ene-2015         > Saldo sy partidas       invoir         - Causa       Importe         > Incidencia en factura       5,68 Eur.         > Combine Billing       - S.80 Eur.         > Salir       Volver a Online Billing                                                                                                    | Pacturas pendientes       Confirmación para crear una incidencia en factura         > Facturas pagadas       se han grabado sus datos. Haremos lo posible para proporcionarle una rápida respuesta.         > Facturas pagadas       recha       importe         > Visualizar partidas abiertas       invoia       07-ene-2015       5.66         > Saldos y partidas       invoia       07-ene-2015       5.66         > Individuales       Causa       importe       Referencia         > Incidencia en factura       5.60 EUR       2.60 EUR         > Cambiar cuenta       Salir       Volver a Online Billing       Salir                                                                                                    | Facturas pendientes       Confirmación para crear una incidencia en factura         > Facturas pagadas       Se han grabado sus datos, Haremos lo posible para proporcionarfe una rápida respuesta.         > Visualizar partidas abiertas       Factura o abono       Fecha       Importe         > Saldos y partidas individuales       Ortene-2015       5.08 E         > Incidencia en factura       Causa       Importe       Referencia         > Cambiar cuenta       5.08 EUR       Soldo EUR       Volver a Online Billing         > Sailr       Volver       Volver       Volver                                                                                                    | > Facturas pendientes       Confirmación para crear una incidencia en factura         > Facturas pagadas       Sen grabado sus datos. Itaremos lo posible para proporcionarfe una rápida respuesta.         > Visualizar partidas abiertas       Incidencias en factura registradas         > Saldos y partidas       Incidencias en factura registradas         - Incidencia en factura       S.68 EUR         > Combiar cuenta       S.68 EUR         > Salir       Volver a Online Billing                                                                                                    | > Facturas pendientes       Confirmación para crear una incidencia en factura         > facturas pagadas       > factura o abono       Fecha       Importe         > Visualizar partidas abiertas       invoio       07-ene-2015       6.861         > Saldo y partidas       inductoria registradas       Importe       Referencia         > Incidencia en factura       inductoria registradas       Importe       Referencia         > Cambiar cuenta       > 5.86 EUR       Setura o Nomentation       5.68 EUR         > Salir       Volver a Online Billing       Volver       Volver                                                                                                    | > Facturas pendientes       Confirmación para crear una incidencia en factura<br>Se na grabado sus datos. taremos lo posible para proporcionarte una rápida respuesta.         > Facturas pagidas       Factura o abono       Fecha       Importe         > Visualizar partidas abiertas       Incidencias en factura registradas       Incidencias en factura registradas         > Incidencias en factura       Importe       Referencia         > Cambiar cuenta       5.86 EUR       S.86 EUR         > Sair       Volver       Volver                                                                                                    | > Facturas pendientes       Confirmación para crear una incidencia en factura<br>Se ha grabado sus datos. Haremos lo posible para proporcionarle una rápida respuesta.         > Facturas pagadas       Factura o abono       Fecha       Importe         > Visualizar partidas abiertas       Incidencias en factura registradas       Importe       Referencia         > Salos y partidas<br>individuales       Importe       Referencia       Referencia         > Lincidencia en factura       5.86 EUR       Reguest for Documentation       5.86 EUR         > Volver a Online Billing       Salir       Volver       Volver                                                                                                    | > Facturas pendientes       Confirmación para crear una incidencia en factura         > Facturas pagadas       Sen grabado sus datos. Haremos lo posible para proporcionarfe una rápida respuesta.         > Yisualizar partidas abiertas       Incidencias en factura registradas         > Saldos y partidas       Incidencias en factura registradas         - Cambiar cuenta       S.68 EUR         > Oriver a Online Billing       S.68 EUR                                                                                                    | > Facturas pendientes       Confirmación para crear una incidencia en factura         > Facturas pagadas       Sen grabado sus datos. Haremos lo posible para proporcionarfe una rápida respuesta.         > Visualizar partidas abiertas       Incidencias en factura registradas         > Saldos y partidas       Incidencias en factura registradas         > Incidencia en factura       S.66 EUR         > Conbiar cuenta       S.66 EUR         > Sair       Vorver                                                                                                    | > Facturas pendientes       Confirmación para crear una incidencia en factura         > Facturas pagadas       E ha grabado sus datos. Haremos lo posible para proporcionarle una ripida respuesta.         > Satido su partidas indítucias en factura registradas       Incore         > Incidencia en factura       Or-ene-2015         > Incidencia en factura registradas       Importe         > Causia       Importe         > Causia       S.60 EUR         > Volver a Online Billings       5.60 EUR                                                                                                    | > Facturas pendientes       Confirmación para crear una incidencia en factura         > Facturas pagadas       San grabado sus datos. taremos lo posible para proporcionarle una rápida respuesta.         > Yisualizar partidas abiertas       Incidencias en factura registradas         > Saldos y partidas       Incidencias en factura registradas         - Cambiar cuenta       S.08 EUR         > Voiver a Online Billing       5.08 EUR                                                                                                    | > Facturas pendientes       Confirmación para crear una incidencia en factura         > Facturas pagadas       Candado sus datos. taremos lo posible para proporcionarie una rápida respuesta.         > Sustavar partidas individuales       Tectura o abono         > Incidencias en factura       Or-ene-2015         > Cambiar cuenta       Casa         > Otiver a Online Billing       Setura Sustavia         > Sair       Volver                                                                                                    | > Facturas pendientes       Confirmación para crear una incidencia en factura         > Facturas pagadas       Is narabado sus datos. Haremos lo posible para proporcionarie una rápida respuesta.         > Visualizar partidas abiertas       Tectra o abono       recha       Importe         > Sados y partidas individuales       Ortene 2015       5.66         > Incidencia en factura registradas       Importe       Referencia         > Cambiar cuenta       5.60 EUR       Store a Ontine Billing         > Salir       Volver a Ontine Billing       Volver                                                                                                    |                                                                                                    | Facturas pendientes       Confirmación para crear una incidencia en factura         > Facturas pagadas       Se han grabado sus datos. Haremos lo posible para proporcionarle una rápida respuesta.         > Factura o abono       Fecha       Importe         > Visualizar partidas abiertas       Incidencia en factura registradas       07-ene-2015       5.66         > Saldos y partidas       Causa       Importe       Referencia         > Incidencia en factura       6,06 EUR       Causa       Referencia         > Voiver a Online Billing       > Salir       Salir       Voiver         Terms ofuse       privacy statement       terms & conditons       5.00 EUR                                                                                                    |
|----------------------------------------------------------------------------------------------------|----------------------------------------------------------------------------------------------------|----------------------------------------------------------------------------------------------------|----------------------------------------------------------------------------------------------------|----------------------------------------------------------------------------------------------------|----------------------------------------------------------------------------------------------------|----------------------------------------------------------------------------------------------------|----------------------------------------------------------------------------------------------------|----------------------------------------------------------------------------------------------------|----------------------------------------------------------------------------------------------------|----------------------------------------------------------------------------------------------------|----------------------------------------------------------------------------------------------------|----------------------------------------------------------------------------------------------------|----------------------------------------------------------------------------------------------------|----------------------------------------------------------------------------------------------------|----------------------------------------------------------------------------------------------------|----------------------------------------------------------------------------------------------------|----------------------------------------------------------------------------------------------------|
| Facturas pendientes         Confirmación para crear una incidencia en factura           > Facturas pagadas         Se han grabado sus datos. Haremos lo posible para proporcionarie una rápida respuesta.           > Facturas pagadas         Factura o abono           > Visualizar partidas abiertas         Incidencias en factura registradas           > Saldos y partidas         Incidencias en factura registradas           Incidencia en factura         Reguest for Documentation           > Cambiar cuenta         S.60 EUR           > Volver a Online Billing         Salir                                                                                                    | > Facturas pendientes       Confirmación para crear una incidencia en factura         > Facturas pagadas       Se han grabado sus datos. Haremos lo posible para proporcionarle una rápida respuesta.         > Facturas pagadas       Facha       Importe         > Visualizar partidas abiertas       Incidencias en factura registradas       01-ene-2015       5.88 E         > Saldos y partidas individueles       Incidencias en factura registradas       Importe       Referencia         > Incidencia en factura       Causa       Importe       Referencia         > Cambiar cuenta       5.88 EUR       Se align       Se align         > Volver a Online Billing       > Salir       Salir       Se align         Volver       Volver       Volver       Erms 6 face ontained in this sea are held by TNT Holding B.V. with al rights reserved © 2011                                                                                                    | > Facturas pendientes       Confirmación para crear una incidencia en factura         > Facturas pagadas       Se han grabado sus datos. Haremos lo posible para proporcionarle una rápida respuesta.         > Visualizar partidas abiertas       Factura o abono         > Visualizar partidas abiertas       Imoin         > Saldos y partidas       OT-ene-2015         Causa       Importe         Request for Documentation       5,00 EUR                                                                                                    | > Facturas pendientes       Confirmación para crear una incidencia en factura         > Facturas pagadas       Se han grabado sus datos. Haremos lo posible para proporcionarle una rápida respuesta.         > Factura o abono       Fecha       Importe         > Visualizar partidas abiertas       Incidencias en factura registradas       07-ene-2015       6,66         > Saldos y partidas       Incidencias en factura registradas       Importe       Referencia         > Incidencia en factura       5,66 EUR       Se EUR       Se EUR         > Incidencia en factura       5,66 EUR       Se EUR       Se EUR         > Causia       Request for Documentation       5,66 EUR       Se EUR         > Volver a Online Billing       > Salir       Volver       Volver | Facturas pendientes       Confirmación para crear una incidencia en factura         > Facturas pagadas       Se han grabado sus datos. Haremos lo posible para proporcionarle una rápida respuesta.         > Facturas pagadas       Factura o abono       Fecha       Importe         > Visualizar partidas abiertas       Incidencias en factura registradas       07-ene-2015       5,66         > Saldos y partidas       Incidencias en factura registradas       Importe       Referencia         > Incidencia en factura       S.80 EUR       Setura o abono       5,66 EUR         > Incidencia en factura       S.80 EUR       Setura o abono       Setura o abono         > Incidencia en factura       S.80 EUR       Setura o abono       Setura o abono       Setura o abono         > Cambiar cuenta       > Volver a Online Billing       > Salir       Volver       Volver       Volver                                                                                                    | Facturas pendientes         Confirmación para crear una incidencia en factura           Se han grabado sus datos. Haremos lo posible para proporcionarle una rápida respuesta.         Se han grabado sus datos. Haremos lo posible para proporcionarle una rápida respuesta.           > Visualizar partidas abiertas         Factura o abono         Fecha         Importe           > Saldos y partidas individuales         O7-ene-2015         5.68 EV           > Incidencia en factura         Causa         Importe         Referencia           > Incidencia en factura         5.68 EVR         Se EVR         Se EVR           > Cambiar cuenta         > Oocumentation         5.68 EVR         Se EVR           > Volver a Online Billing         > Salir         Volver         Volver | > Facturas pendientes       Confirmación para crear una incidencia en factura         > Facturas pagadas       Se han grabado sus datos. Haremos lo posible para proporcionarle una rápida respuesta.         > Factura o abono       Fecha       Importe         > Saldos y partidas individuales       Invoio       07-ene-2015       6.66 E         > Saldos y partidas individuales       Causa       Importe       Referencia         > Incidencia en factura       5.68 EUR       Setura       5.68 EUR         > Incidencia en factura       5.68 EUR       Setura       Setura       Setura         > Incidencia en factura       5.68 EUR       Setura       Setura | > Facturas pendientes       Confirmación para crear una incidencia en factura         > Facturas pagadas       Se han grabado sus datos. Haremos lo posible para proporcionarle una rápida respuesta.         > Facturas pagadas       Fecha       Importe         > Visualizar partidas abierta       Invoio       07-ene.2015       6.66 I         > Saldos y partidas       Incidencias en factura registradas       Importe       Referencia         > Incidencias en factura       5.06 EUR       Request for Documentation       5.06 EUR         > Cambiar cuenta       Soldos EUR       Volver       Volver         > Salir       Volver       Volver       Volver       Volver                                                                                                    | > Facturas pagadas       Confirmación para crear una incidencia en factura         > Facturas pagadas       E han grabado sus datos. Haremos lo posible para proporcionarle una rápida respuesta.         > Facturas pagadas       Factura o abono       Fecha       Importe         > Visualizar partidas abierta       Involo       07-ene-2015       5.661         > Saldos y partidas       Incidencias en factura registradas       Incidencia en factura       6.08 EUR         > Incidencia en factura       5.08 EUR       Referencia       1         > Causa       Inporte       Referencia       1         > Cambiar cuenta       5.08 EUR       1       1       1         > Volver a Online Billing       Salir       Volver       1       1       1                                                                                                    | > Facturas pagadas       Confirmación para crear una incidencia en factura         > Facturas pagadas       E han grabado sus datos. Haremos lo posible para proporcionarle una rápida respuesta.         > Facturas pagadas       Factura o abono       Fecha       Importe         > Visualizar partidas abiertas       Invola       07-ene-2015       5.66 F         > Saldos y partidas       Incidencias en factura registradas       Incidencia en factura registradas       Incidencia en factura registradas         > Incidencia en factura       6,06 EUR       Referencia       6,06 EUR         > Causa       Incidencia en factura       5,06 EUR       Incidencia         > Cambiar cuenta       Solde FUR       Volver a Online Billing       Salir         > Salir       Volver       Volver       Volver | > Facturas pendientes       Confirmación para crear una incidencia en factura         > Facturas pagadas       Se han grabado sus datos. Haremos lo posible para proporcionarle una rápida respuesta.         > Factura o abono       Fecha       Importe         > Saldos y partidas individuales en factura registradas       07-ene-2015       5.68 EU         > Saldos y partidas individuales en factura registradas       Importe       Referencia         > Incidencia en factura       5,68 EUR       Request for Documentation       5,68 EUR         > Unidencia en factura       S,08 EUR       Volver a Online Billing       > Saldor Sur Sur Sur Sur Sur Sur Sur Sur Sur Su                                                                                                    | > Facturas pendientes       Confirmación para crear una incidencia en factura         > Facturas pagadas       Se han grabado sus datos. Haremos lo posible para proporcionarle una rápida respuesta.         > Factura o abono       Fecha       Importe         > Saldos y partidas individuales       O'are-2015       6.86 EU         > Incidencia en factura registradas       Inporte       Referencia         > Incidencia en factura       5.86 EUR       Incidencia en factura         > Causia ruenta       5.86 EUR       Se EUR         > Volver a Online Billing       > Salir       Volver                                                                                                    | Secturas pendientes         Confirmación para crear una incidencia en factura           Se han grabado sus datos. Haremos lo posible para proporcionarle una rápida respuesta.         Se han grabado sus datos. Haremos lo posible para proporcionarle una rápida respuesta.           Se turas pagadas         Factura o abono         Fecha         Importe           Subicar partidas abiertas         Invoio         07-ene-2015         5.66           Saldos y partidas individuales         Causa         Importe         Referencia           > Incidencia en factura         5.66 EUR         Setura o abono         5.66 EUR           > Cambiar cuenta         Soldo EUR         Setura o abono         Setura o abono           > Visualizar partidas individuales         Soldo EUR         Setura o abono         Setura o abono           > Causa         Causa         Setura registradas         Setura o abono         Setura o abono           > Causa         Causa         Setura o abono         Setura o abono         Setura o abono           > Volver a Online Billing         Satir         Setura o abono         Setura o abono         Setura o abono                                                                                                    | > Facturas pendientes       Confirmación para crear una incidencia en factura         > Facturas pagadas       Se han grabado sus datos. Haremos lo posible para proporcionarle una rápida respuesta.         > Factura o abono       Fecha       Importe         > Saidos y partidas individuales       Or-ene-2015       5,06         > Saidos y partidas individuales       Importe       Referencia         > Incidencia en factura       5,06 EUR       Request for Documentation       5,06 EUR         > Volver a Online Billing       > Sailir       Volver       Volver       Volver                                                                                                    | > Facturas pendientes       Confirmación para crear una incidencia en factura         > Facturas pagadas       Se han grabado sus datos. Haremos lo posible para proporcionarle una rápida respuesta.         > Factura o abono       Fecha       Importe         invoio       07-ene-2015       5,08         > Saldos y partidas indíviduales       Incidencias en factura registradas       Importe       Referencia         > Incidencia en factura       5,08 EUR       Request for Documentation       5,08 EUR         > Cambiar cuenta       > Volver a Online Billing       Salir       Volver                                                                                                    | Staturas pendientes         Confirmación para crear una incidencia en factura           Se han grabado sus datos. Haremos lo posible para proporcionarle una rápida respuesta.         Se han grabado sus datos. Haremos lo posible para proporcionarle una rápida respuesta.           Visualizar partidas abiertas         Factura o abono         Fecha         Importe           Invoio         07-en-2015         5.68           Saldos y partidas         Causa         Importe         Referencia           Indidencia en factura         Causa         Referencia         6.68 EUR           Cambiar cuenta         5.69 EUR         Visuelizar         Se EUR           Volver a Online Billing         Salir         Volver         Volver         Se EUR | Facturas pendientes         Confirmación para crear una incidencia en factura<br>se han grabado sus datos. Haremos lo posible para proporcionarle una rápida respuesta.         Factura pagadas           Facturas pagadas         Factura o abiono         Fecha         Importe           Facturas pagadas         Invoio         Pecha         Importe           Statidos y partidas<br>individuales         Incidencias en factura registradas         Incidencia en factura registradas         Incidencia en factura registradas           > Incidencia en factura         S,80 EUR         Reguest for Documentation         5,80 EUR           > Cambiar cuenta         Volver a Online Billing         Volver         Volver                                                                                                    | > Facturas pendientes         Confirmación para crear una incidencia en factura<br>Se han grabado sus datos. Haremos lo posible para proporcionarle una rápida respuesta.           > Facturas pagadas         Factura o abono         Fecha         Importe           > Visualizar partidas abiertas         Invoio         07-ene-2015         5,66           > Saldos y partidas<br>Individuales         Causa         Importe         Referencia           > Incidencias en factura         Causa         Importe         Referencia           > Incidencias en factura         5,66 EUR             > Cambiar cuenta          5,66 EUR             > Voiver a Online Billing         > Salir                Terms of use         privacy statement         terms & conditions         terms & conditions                                                                                                    |
| > Facturas pendientes       Confirmación para crear una incidencia en factura<br>Se han grabado sus datos. Haremos lo posible para proporcionarle una rápida respuesta.         > Facturas pagadas       Factura o abono       Fecha       Importe         > Visualizar partidas abiertas       Incidencias en factura registradas       07-ene-2015       5.66 E         > saldos y partidas<br>individuales       Incidencias en factura registradas       Importe       Referencia         > Incidencia en factura       Equest for Documentation       5.66 EUR       Referencia         > Cambiar cuenta       S.06 EUR       Salir       Salir         Volver a Online Billing       > Salir       Salir       Volver         Volver a Online Billing       > Salir       Salir       Volver         Volver una discustant de other property rights to the information contained in this site are held by TNT Holding B.V. with al rights reserved 6 2011       Entres of use of tracy statement terms & conditions                                                                                                    | Practuras pendientes       Confirmación para crear una incidencia en factura<br>Se han grabado sus datos. Haremos lo posible para proporcionarle una rápida respuesta.         > Facturas pagadas       Factura o abono       Fecha       Importe         > Visualizar partidas abiertas       Factura o atomo       Fecha       Importe         > Saldos y partidas<br>individuales       Gausa       Importe       Referencia         > Incidencia en factura       5,00 EUR       Request for Documentation       5,00 EUR         > Cambiar cuenta       Salir       Volver       Volver         Volver a Online Billing       Salir       Volver         > Salir       Volver       Volver       Volver         Venter       Importe statement tems & conditions       tems face privacy statement tems & conditions                                                                                                    | Facturas pagadas         Factura o abono         Fecha         Importe           Visualizar partidas abiertas         Incidencias en factura registradas         07-ene-2015         5.68 fector           Saldos y partidas         Incidencias en factura registradas         07-ene-2015         5.68 fector           Incidencias en factura         5.68 fector         6         6           Incidencias en factura         5.68 fector         6         6           Incidencias en factura         5.68 fector         6         6         6           Incidencias en factura         5.68 fector         6         6         6         6         6         6         6         6         6         6         6         6         6         6         6         6         6         6         6         6         6         6         6         6         6         6         6         6         6         6         6         6         6         6         6         6         6         6         6         6         6         6         6         6         6         6         6         6         6         6         6         6         6         6         6         6         6         6 | > Facturas pendientes       Confirmación para crear una incidencia en factura         > Facturas pagadas       Se han grabado sus datos. Haremos lo posible para proporcionarle una rápida respuesta.         > Visualizar partidas abiertas       Incidencias en factura registradas         Individuales       Incidencias en factura registradas         > Incidencia en factura       6.06 EUR         > Cambiar cuenta       5.06 EUR         > Volver a Online Billing       > Salir                                                                                                    | > Facturas pendientes       Confirmación para crear una incidencia en factura         > Facturas pagadas       Se han grabado sus datos. Haremos lo posible para proporcionarle una rápida respuesta.         > Factura o abono       Fecha       Importe         > Visualizar partidas abiertas       Invidencias en factura registradas       07-ene-2015       5.66         > Saldos y partidas individuales       Causa       Importe       Referencia         > Incidencia en factura       5.66 EUR       Request for Documentation       5.66 EUR         > Volver a Online Billing       > Salir       Volver       Volver                                                                                                    | Facturas pendientes         Confirmación para crear una incidencia en factura           > Facturas pagadas         Se han grabado sus datos. Haremos lo posible para proporcionarle una rápida respuesta.           > Visualizar partidas abiertas         Invoio         Fecha         Importe           > Saldos y partidas<br>individuales         Incidencia en factura registradas         Importe         Referencia           > Incidencia en factura         6,06 EUR         Request for Documentation         5,06 EUR           > Cambiar cuenta         > Volver a Online Billing         > Salir         Volver                                                                                                    | Secturas pagadas         Confirmación para crear una incidencia en factura           Se han grabado sus datos. Haremos lo posible para proporcionarle una rápida respuest.         Factura o abono         Factura o abono         Importe         Importe           Visualizar partidas abierta         Incidencias en factura registradas         Incidencias en factura registradas         Eacura o abono         Factura o abono         5.68 EU           Saldos y partidas<br>individuales         Incidencias en factura registradas         Importe         Referencia           Incidencia en factura         5.68 EUR         Statura o abono         5.68 EUR           Incidencia en factura         5.68 EUR         Statura o abono         5.68 EUR           Cambiar cuenta         Statura         5.68 EUR         Statura         Statura           Volver a Online Billing         Statura         Statura         Statura         Statura                                                                                                    | Staturas pagadas         Confirmación para crear una incidencia en factura           Se han grabado sus datos. Haremos lo posible para proporcionarle una rápida respuesta.         Factura o abono         Fecha         Importe           Visualizar partidas abiertas         Incidencias en factura registradas         07-ene-2015         5.66 EU           Saldos y partidas individuales         Incidencias en factura registradas         Importe         Referencia           Incidencia en factura         5.60 EUR         Se ou partidas         Se ou partidas         Se ou partidas           Incidencia en factura         5.60 EUR         Referencia         Se ou partidas         Se ou partidas                                                                                                    | > Facturas pagadas       Factura o aboo       Fecha       Importe         > Visualizar partidas abiertas       Incidencias en factura registradas       07-ene-2015       5.66 III         > Saldos y partidas<br>individuales       Incidencias en factura registradas       Importe       Referencia         > Incidencia en factura       5.06 EUR       S.06 EUR       S.06 EUR         > Incidencia en factura       5.06 EUR       S.00 EUR       S.00 EUR         > Incidencia en factura       5.00 EUR       S.00 EUR       S.00 EUR         > Incidencia en factura       5.00 EUR       S.00 EUR       S.00 EUR         > Salir       Volver a Online Billing       S.00 EUR       S.00 EUR       S.00 EUR         > Salir       Volver       Volver       S.00 EUR       S.00 EUR       S.00 EUR                                                                                                    | Secturas pequientes         Confirmación para crear una incidencia en factura           Se han grabado sus datos. Haremos lo posible para proporcionarle una rápida respuesta.         Se han grabado sus datos. Haremos lo posible para proporcionarle una rápida respuesta.           Visualizar partidas abiertas         Incidencias en factura registradas         07-ene-2015         5.68 fel           Saldos y partidas individuales         Incidencias en factura registradas         Importe         Referencia           Incidencia en factura         5.68 EUR         Se terencia         Se terencia           Incidencia en factura         5.68 EUR         Se terencia         Se terencia           Cambiar cuenta         Salir         Salir         Volver         Se terencia         Se terencia | > Facturas pagadas       Confirmación para crear una incidencia en factura         > Facturas pagadas       Se han grabado sus datos. Haremos lo posible para proporcionarle una rápida respuesta.         > Visualizar partidas abierta       Incidencias en factura registradas         > Saldos y partidas<br>individuales       Incidencias en factura registradas         > Incidencia en factura       5.08 EUR         > Incidencia en factura       5.08 EUR         > Incidencia en factura       5.08 EUR         > Cambiar cuenta       Soldo Vier a Online Billing         > Sair       Volver                                                                                                    | Secturas pagadas         Facturas pagadas         Facturas pagadas         Facturas pagadas         Facturas pagadas         Facturas pagadas         Facturas pagadas         Facturas pagadas         Facturas pagadas         Facturas pagadas         Facturas pagadas         Facturas pagadas         Facturas pagadas         Facturas pagadas         Facturas pagadas         Importe         Importe         Importe         5.86 I           > Visualizar partidas abierds         Incidencias en factura registradas         Importe         Referencia         5.86 EUR           > Incidencia en factura         5.86 EUR         Request for Documentation         5.86 EUR         S.86 EUR           > Incidencia en factura         5.86 EUR         Satiri Visualizar partidas diverse         S.86 EUR         Satiri Visualizar partidas diverse         Satiri Visualizar partidas diverse | Staturas pendientes         Confirmación para crear una incidencia en factura           Se han grabado sus datos. Haremos lo posible para proporcionarle una rápida respuesta.         Importe           Se han grabado sus datos. Haremos lo posible para proporcionarle una rápida respuesta.         Importe           Visualizar partidas abienta         Incidencia en factura registradas           Saldos y partidas         Incidencia en factura registradas           Causa         Importe         Referencia           Necidencia en factura         5.68 EUR           Poliver a Online Billing         Statura velas                                                                                                    | Staturas pagalas         Confirmación para crear una incidencia en factura           Se han grabado sus datos. Haremos lo posible para proporcionarle una rápida respuesta.         Fecha         Importe           Facturas pagadas         Factura o abono         Fecha         Importe         5.68           Visualizar partidas abierta         Incidencias en factura registradas         Or-ene-2015         5.68           Saldos y partidas         Incidencias en factura registradas         Importe         Referencia           Incidencia en factura         5.69 EUR         Request for Documentation         5.69 EUR           Incidencia en factura         Soldo EUR         Request for Documentation         5.69 EUR           Cambiar cuenta         Volver a Online Billing         Volver         Volver         Volver | > Facturas pagadas       Facturas pagadas       Factura o abono       Fecha       Importe         > Saidos y partidas individuales       Incidencias en factura registradas       Importe       6.06 EUR         > Incidencia en factura       Importe       Referencia         > Incidencia en factura       5.06 EUR       Importe         > Incidencia en factura       5.06 EUR       EUR         > Incidencia en factura       5.06 EUR       EUR         > Incidencia en factura       5.06 EUR       EUR         > Cambiar cuenta       5.06 EUR       EUR         > Sailr       Volver       Importe       Referencia                                                                                                    | Staturas pagadas         Confirmación para crear una incidencia en factura           Staturas pagadas         Se han grabado sus datos. Haremos lo posible para proporcionarle una rápida respuesta.           Visualizar partidas abierta         Factura o abono         Graene-2015         5.08           Saldos y partidas<br>individuales         Orane-2015         5.08         5.08           Incidencias en factura registradas         Importe         Referencia           Causa         Importe         Referencia           Accambiar cuenta         5.08 EUR         Se faura           Volver a Online Billing         Saldos         Se faura                                                                                                    | Staturas pendientes         Confirmación para crear una incidencia en factura           Se han grabado sus datos. Haremos lo posible para proporcionarle una rápida respuesta.         Factura o abono         Facha         Importe           Facturas pagadas         Invoio         07-ene-2015         5,66           Saldos y partidas<br>individuales         Incidencias en factura registradas         Importe         Referencia           Incidencia en factura         5,66 EUR         Request for Documentation         5,66 EUR           Cambiar cuenta         5,66 EUR         Volver         Salir                                                                                                    | Secturas pendientes         Confirmación para crear una incidencia en factura           > Facturas pagadas         Se han grabado sus datos. Haremos lo posible para proporcionarle una rápida respuesta.           > Visualizar partidas abiertas         Factura o abono         Fecha         Importe           > Visualizar partidas abiertas         Incidencias en factura registradas         07-ene-2015         5,06           > Saldos y partidas         Incidencias en factura registradas         Referencia         Referencia           > Incidencia en factura         5,06 EUR         Referencia         Se burg           > Cambiar cuenta         Volver a Online Billing         Salir         Salir                                                                                                    |
| Pacturas pagadas       Re han grabado sus datos. Haremos lo posible para proporcionarle una ripida respuesta.         P Factura sa pagadas       Factura o abono       Fecha       Importe         > Saidos y partidas       Incidencia en factura registradas       O'rene-2015       5.66 EUR         > Saidos y partidas       Causa       Importe       Referencia         > Incidencia en factura       5.66 EUR       Request for Documentation       5.66 EUR         > Causa       Request for Documentation       5.66 EUR       Importe       Referencia         > Volver a Online Billing       Saido       Volver       Importe       Importe       Importe         > Volver       Volver       Volver       Volver       Importe       Importe       Importe         Terms of use       property rights to the information contained in this ste are held by TMT Hotding B.V. with al rights reserved © 2011       Importe       Importe                                                                                                    | Se han grabado sus datos. Haremos lo posible para proporcionarle una ripida respuesta.         Y isualizar partidas biortas       Factura o abono       Fecha       Importe         > Visualizar partidas biortas       Invio       07-ene-2015       5.66 EU         > Salios y partidas       Causa       Importe       Referencia         > Incidencia en factura registradas       Eausa       Importe       Referencia         > Incidencia en factura       5.66 EUR       S.66 EUR       Importe       Referencia         > Nocidencia en factura       5.66 EUR       Importe       Referencia       Importe       Importe </th <th>&gt; Facturas pagadas       Se han grabado sus datos. Haremos lo posible para proporcionarle una rápida respuesta.         &gt; Visualizar partidas abiertas       Invoio       07-ene-2015       5.68 I         &gt; Saldos y partidas<br/>indivíduales       Incidencias en factura registradas       Importe       Referencia         &gt; Incidencia en factura       5.68 EUR       Referencia       Reguest for Documentation       5.68 EUR         &gt; Volver a Online Billing       &gt; Salir       Salir       Volver       Volver       Volver</th> <th>&gt; Facturas pagadas       Factura o abono       Fecha       Importe         &gt; Visualizar partidas abiertas       Invoio       07-ene-2015       5,66         &gt; Saldos y partidas       Incidencias en factura registradas       Importe       Referencia         &gt; Incidencia en factura       5,68 EUR       Se de us di tor Documentation       5,68 EUR         &gt; Univer a Ontine Billing       &gt; Salir       Volver       Volver</th> <th>&gt; Facturas pagadas       Factura o abono       Fecha       Importe         &gt; Visualizar partidas abiertas       Invoio       07-ene-2015       5,68         &gt; Saldos y partidas       Incidencias en factura registradas       Importe       Referencia         &gt; Incidencia en factura       5,68 EUR       Importe       Referencia         &gt; Causa       Importe       Referencia       Importe         &gt; Notiver a Online Billing       &gt; Salir       Salir       Volver       Importe       Importe         Volver       Volver       Incidencia en factura       Importe       Request for Documentation       5,68 EUR       Importe         &gt; Volver a Online Billing       Salir       Volver       Importe       Importe       Importe         Volver       Importe       Importe       Importe       Importe       Importe       Importe         Volver       Importe       Importe</th> <th>&gt; Facturas pagadas       Se han grabado sus datos. Haremos lo posible para proporcionarle una rápidar uspuesta.         &gt; Visualizar partidas abiertas       Invoio       07-ene-2015       6,68 E         &gt; Saldos y partidas<br/>indivíduales       Incidencias en factura registradas       Inporte       Referencia         &gt; Incidencia en factura       Causa       Inporte       Referencia         &gt; Incidencia en factura       6,68 EUR       Introductor da componentation       5,68 EUR         &gt; Volver a Online Billing       &gt; Salir       Volver       Volver</th> <th>&gt; Se han grabado sus datos. Haremos lo posible para proporcionarle una rápida respuesta.         &gt; Visualizar partidas abiertas         &gt; Visualizar partidas abiertas         &gt; Saldos y partidas<br/>individuales         • Incidencias en factura registradas         - Causa         - Causa         - Cambiar cuenta         &gt; Volver a Online Billing         &gt; Salir</th> <th>&gt; Facturas pagadas       Se han grabado sus datos. Haremos lo posible para proporcionarle una rápida respuesta.         &gt; Visualizar partidas abiertas       Invoio       07-ene-2015       5,68 t         &gt; Saldos y partidas       Incidencias en factura registradas       Incidencias en factura registradas       Request for Documentation       6,68 EUR         &gt; Incidencia en factura       S,68 EUR       Se autor documentation       5,68 EUR         &gt; Volver a Online Billing       Salido Subactura       Volver       Se autor documentation       Se autor documentation</th> <th>&gt; Facturas pagadas       Factura o abono       Fecha       Importe         &gt; Visualizar partidas abiertas       Invoia       07-ene-2015       5,68 LI         &gt; Saldos y partidas       Incidencias en factura registradas       Incidencias en factura registradas       Reguest for Documentation       5,68 EUR         &gt; Incidencia en factura       S,68 EUR       S,68 EUR       Importe       Referencia         &gt; Incidencia en factura       S,68 EUR       S,68 EUR       Importe       Importe         &gt; Causa       Importe       S,68 EUR       Importe       Importe       Importe         &gt; Causa       Importe       S,68 EUR       Importe       Importe</th> <th>&gt; Facturas pagadas       Se han grabado sus datos. Haremos lo posible para proporcionarle una rápida respuesta.       Importe       Importe         &gt; Visualizar partidas abiertas       Invois       07-ene-2015       5.68 I         &gt; Saldos y partidas<br/>individuales       Incidencias en factura registradas       Importe       Referencia         &gt; Causa       Importe       6.66 EUR       Referencia         &gt; Cambiar cuenta       5.66 EUR       Se fair         &gt; Volver a Online Billing       Salir       Volver       Se fair</th> <th>&gt; Facturas pagadas       Se han grabado sus datos. Haremos lo posible para proporcionarle una rápida respuesta.         &gt; Visualizar partidas abiertas       Invoio       07-ene-2015       5.68 I         &gt; Saldos y partidas<br/>indivíduales       Incidencias en factura registradas       Importe       Referencia         &gt; Incidencia en factura       5.68 EUR       Referencia       Importe       Se ferencia         &gt; Carusa       Importe       S.68 EUR       Se ferencia       Importe       Se ferencia         &gt; Carubiar cuenta       &gt; Volver a Online Billing       Se ferencia       Se ferencia       Importe       Importe       I</th> <th>&gt; Facturas pagadas       Factura o abono       Factura o abono       Factura o abono       07-ene-2015       5.681         &gt; Visualizar partidas abiertas       Incidencias en factura registradas       Incidencias en factura registradas       Incidencias en factura registradas         &gt; Incidencia en factura       Causa       Importe       Request for Documentation       5.66 EUR         &gt; Volver a Online Billing       Salir       Volver       Volver       Volver       Volver</th> <th>&gt; Facturas pagadas       Factura o abono       Factura o abono       Factura o abono       Pecha       Importe         &gt; Visualizar partidas abiertas       Invoio       07-ene-2015       5.68         &gt; Saldos y partidas       Incidencias en factura registradas       Incidencias en factura registradas       Referencia         &gt; Incidencia en factura       6.80 EUR       Pecha       Referencia         &gt; Incidencia en factura       5.80 EUR       Pecha       Pecha         &gt; Cambiar cuenta       5.80 EUR       Pecha       Pecha         &gt; Volver a Online Billing       Pecha       Pecha       Pecha         &gt; Salir       Volver       Volver       Pecha       Pecha</th> <th>&gt; Eah grabado sus datos. Haremos lo posible para proporcionarle una rápida respuesta.         &gt; factura o abono       Fecha       Importe         Invoio       07-ene-2015       5.68         &gt; Saldos y partidas<br/>individuales       Incidencias en factura registradas       Importe       Referencia         &gt; Incidencia en factura       6.68 EUR       Request for Documentation       6.68 EUR         &gt; Volver a Online Billing       &gt; Salir       Volver       Volver</th> <th>&gt; Facturas pagadas       Se han grabado sus datos. Haremos lo posible para proporcionarle una rápida respuesta.       Importe       Importe         &gt; Visualizar partidas abiertas       Incidencias en factura registradas       07-ene-2015       5.68         &gt; Saldos y partidas       Incidencias en factura registradas       Importe       Referencia         &gt; Incidencia en factura       S.60 EUR       Request for Documentation       5.60 EUR         &gt; Volver a Online Billing       &gt; Salir       Volver       Volver</th> <th>&gt; Facturas pagadas       Se han grabado sus datos. Haremos lo posible para proporcionarle una rápida respuesta.       Importe       Importe         &gt; Visualizar partidas abiertas       Invoio       07-ene-2015       5.68         &gt; Saldos y partidas       Incidencias en factura registradas       Incidencias en factura registradas       Repest for Documentation       5.68 EUR         &gt; Incidencia en factura       5.68 EUR       Repest for Documentation       5.68 EUR         &gt; Volver a Online Billing       &gt; Salir       Volver       Volver</th> <th>&gt; Facturas pagadas       Factura o abono       Fecha       Importe         &gt; Visualizar partidas abiertas       Invoio       07-ene-2015       5.68         &gt; Saldos y partidas       Incidencias en factura registradas       Importe       Referencia         &gt; Incidencia en factura       Causa       Importe       Referencia         &gt; Cambiar cuenta       5.68 EUR       Soldos EUR       Soldos EUR         &gt; Volver a Online Billing       Soldos EUR       Soldos EUR       Volver</th> <th>Se han grabado sus datos. Haremos lo posible para proporcionarle una rápida respuesta.         &gt; Visualizar partidas abiertas       Factura o abono       Fecha       Importe         &gt; Visualizar partidas abiertas       Invoio       07-ene-2015       5.68         &gt; Saldos y partidas       Incidencias en factura registradas       Incidencias en factura registradas       Referencia         &gt; Incidencia en factura       Causa       Importe       Referencia         &gt; Incidencia en factura       5.68 EUR       Se alto y partidas       Se alto y partidas         &gt; Causa       Causa       Importe       Referencia         &gt; Notiver a Online Billing       Se alto       Se alto       Se alto         &gt; Salir       Volver       Volver       Volver       Se alto         Terms of use       privacy statement       terms &amp; conditons       Erms of use       terms &amp; conditons</th> | > Facturas pagadas       Se han grabado sus datos. Haremos lo posible para proporcionarle una rápida respuesta.         > Visualizar partidas abiertas       Invoio       07-ene-2015       5.68 I         > Saldos y partidas<br>indivíduales       Incidencias en factura registradas       Importe       Referencia         > Incidencia en factura       5.68 EUR       Referencia       Reguest for Documentation       5.68 EUR         > Volver a Online Billing       > Salir       Salir       Volver       Volver       Volver                                                                                                    | > Facturas pagadas       Factura o abono       Fecha       Importe         > Visualizar partidas abiertas       Invoio       07-ene-2015       5,66         > Saldos y partidas       Incidencias en factura registradas       Importe       Referencia         > Incidencia en factura       5,68 EUR       Se de us di tor Documentation       5,68 EUR         > Univer a Ontine Billing       > Salir       Volver       Volver                                                                                                    | > Facturas pagadas       Factura o abono       Fecha       Importe         > Visualizar partidas abiertas       Invoio       07-ene-2015       5,68         > Saldos y partidas       Incidencias en factura registradas       Importe       Referencia         > Incidencia en factura       5,68 EUR       Importe       Referencia         > Causa       Importe       Referencia       Importe         > Notiver a Online Billing       > Salir       Salir       Volver       Importe       Importe         Volver       Volver       Incidencia en factura       Importe       Request for Documentation       5,68 EUR       Importe         > Volver a Online Billing       Salir       Volver       Importe       Importe       Importe         Volver       Importe       Importe       Importe       Importe       Importe       Importe         Volver       Importe       Importe                                                                                                    | > Facturas pagadas       Se han grabado sus datos. Haremos lo posible para proporcionarle una rápidar uspuesta.         > Visualizar partidas abiertas       Invoio       07-ene-2015       6,68 E         > Saldos y partidas<br>indivíduales       Incidencias en factura registradas       Inporte       Referencia         > Incidencia en factura       Causa       Inporte       Referencia         > Incidencia en factura       6,68 EUR       Introductor da componentation       5,68 EUR         > Volver a Online Billing       > Salir       Volver       Volver                                                                                                    | > Se han grabado sus datos. Haremos lo posible para proporcionarle una rápida respuesta.         > Visualizar partidas abiertas         > Visualizar partidas abiertas         > Saldos y partidas<br>individuales         • Incidencias en factura registradas         - Causa         - Causa         - Cambiar cuenta         > Volver a Online Billing         > Salir                                                                                                    | > Facturas pagadas       Se han grabado sus datos. Haremos lo posible para proporcionarle una rápida respuesta.         > Visualizar partidas abiertas       Invoio       07-ene-2015       5,68 t         > Saldos y partidas       Incidencias en factura registradas       Incidencias en factura registradas       Request for Documentation       6,68 EUR         > Incidencia en factura       S,68 EUR       Se autor documentation       5,68 EUR         > Volver a Online Billing       Salido Subactura       Volver       Se autor documentation       Se autor documentation                                                                                                    | > Facturas pagadas       Factura o abono       Fecha       Importe         > Visualizar partidas abiertas       Invoia       07-ene-2015       5,68 LI         > Saldos y partidas       Incidencias en factura registradas       Incidencias en factura registradas       Reguest for Documentation       5,68 EUR         > Incidencia en factura       S,68 EUR       S,68 EUR       Importe       Referencia         > Incidencia en factura       S,68 EUR       S,68 EUR       Importe       Importe         > Causa       Importe       S,68 EUR       Importe       Importe       Importe         > Causa       Importe       S,68 EUR       Importe       Importe | > Facturas pagadas       Se han grabado sus datos. Haremos lo posible para proporcionarle una rápida respuesta.       Importe       Importe         > Visualizar partidas abiertas       Invois       07-ene-2015       5.68 I         > Saldos y partidas<br>individuales       Incidencias en factura registradas       Importe       Referencia         > Causa       Importe       6.66 EUR       Referencia         > Cambiar cuenta       5.66 EUR       Se fair         > Volver a Online Billing       Salir       Volver       Se fair                                                                                                    | > Facturas pagadas       Se han grabado sus datos. Haremos lo posible para proporcionarle una rápida respuesta.         > Visualizar partidas abiertas       Invoio       07-ene-2015       5.68 I         > Saldos y partidas<br>indivíduales       Incidencias en factura registradas       Importe       Referencia         > Incidencia en factura       5.68 EUR       Referencia       Importe       Se ferencia         > Carusa       Importe       S.68 EUR       Se ferencia       Importe       Se ferencia         > Carubiar cuenta       > Volver a Online Billing       Se ferencia       Se ferencia       Importe       Importe       I | > Facturas pagadas       Factura o abono       Factura o abono       Factura o abono       07-ene-2015       5.681         > Visualizar partidas abiertas       Incidencias en factura registradas       Incidencias en factura registradas       Incidencias en factura registradas         > Incidencia en factura       Causa       Importe       Request for Documentation       5.66 EUR         > Volver a Online Billing       Salir       Volver       Volver       Volver       Volver                                                                                                    | > Facturas pagadas       Factura o abono       Factura o abono       Factura o abono       Pecha       Importe         > Visualizar partidas abiertas       Invoio       07-ene-2015       5.68         > Saldos y partidas       Incidencias en factura registradas       Incidencias en factura registradas       Referencia         > Incidencia en factura       6.80 EUR       Pecha       Referencia         > Incidencia en factura       5.80 EUR       Pecha       Pecha         > Cambiar cuenta       5.80 EUR       Pecha       Pecha         > Volver a Online Billing       Pecha       Pecha       Pecha         > Salir       Volver       Volver       Pecha       Pecha                                                                                                    | > Eah grabado sus datos. Haremos lo posible para proporcionarle una rápida respuesta.         > factura o abono       Fecha       Importe         Invoio       07-ene-2015       5.68         > Saldos y partidas<br>individuales       Incidencias en factura registradas       Importe       Referencia         > Incidencia en factura       6.68 EUR       Request for Documentation       6.68 EUR         > Volver a Online Billing       > Salir       Volver       Volver                                                                                                    | > Facturas pagadas       Se han grabado sus datos. Haremos lo posible para proporcionarle una rápida respuesta.       Importe       Importe         > Visualizar partidas abiertas       Incidencias en factura registradas       07-ene-2015       5.68         > Saldos y partidas       Incidencias en factura registradas       Importe       Referencia         > Incidencia en factura       S.60 EUR       Request for Documentation       5.60 EUR         > Volver a Online Billing       > Salir       Volver       Volver                                                                                                    | > Facturas pagadas       Se han grabado sus datos. Haremos lo posible para proporcionarle una rápida respuesta.       Importe       Importe         > Visualizar partidas abiertas       Invoio       07-ene-2015       5.68         > Saldos y partidas       Incidencias en factura registradas       Incidencias en factura registradas       Repest for Documentation       5.68 EUR         > Incidencia en factura       5.68 EUR       Repest for Documentation       5.68 EUR         > Volver a Online Billing       > Salir       Volver       Volver                                                                                                    | > Facturas pagadas       Factura o abono       Fecha       Importe         > Visualizar partidas abiertas       Invoio       07-ene-2015       5.68         > Saldos y partidas       Incidencias en factura registradas       Importe       Referencia         > Incidencia en factura       Causa       Importe       Referencia         > Cambiar cuenta       5.68 EUR       Soldos EUR       Soldos EUR         > Volver a Online Billing       Soldos EUR       Soldos EUR       Volver                                                                                                    | Se han grabado sus datos. Haremos lo posible para proporcionarle una rápida respuesta.         > Visualizar partidas abiertas       Factura o abono       Fecha       Importe         > Visualizar partidas abiertas       Invoio       07-ene-2015       5.68         > Saldos y partidas       Incidencias en factura registradas       Incidencias en factura registradas       Referencia         > Incidencia en factura       Causa       Importe       Referencia         > Incidencia en factura       5.68 EUR       Se alto y partidas       Se alto y partidas         > Causa       Causa       Importe       Referencia         > Notiver a Online Billing       Se alto       Se alto       Se alto         > Salir       Volver       Volver       Volver       Se alto         Terms of use       privacy statement       terms & conditons       Erms of use       terms & conditons                                                                                                    |
| Facture a abono         Fecha         Importe           > Visualizar partidas abiertas         Invidencias en factura registradas         07-ene.2015         5.66 E           > Saldos y partidas         Incidencias en factura registradas         Importe         Referencia           > Incidencia en factura         Gausa         Importe         Referencia           > Incidencia en factura         5.66 EUR         S.60 EUR         Selor y S.60 EUR           > Cambiar cuenta         S.60 EUR         Selor y S.60 EUR         Selor y S.60 EUR           > Volver a Online Billing         Salir         Volver         Selor y S.60 EUR         Selor y S.60 EUR           Volver         Volver         Volver         Selor y S.60 EUR         Selor y S.60 EUR         Selor y S.60 EUR                                                                                                    | Incidencia particias abinitas       Incidencias en factura registradas       07-ene-2015       5.66 E         > Saldos y particias individuales       Incidencias en factura registradas       Importe       Referencia         > Incidencia en factura       6.66 EUR       8.66 EUR       8.66 EUR         > Causa       Importe       Referencia       6.66 EUR         > Causa       Saldos y particias individuales       5.66 EUR       8.66 EUR         > Causa       Request for Documentation       5.66 EUR       8.66 EUR         > Causa       Contract of the Documentation       5.66 EUR       8.66 EUR         > Salior       Salior       5.66 EUR       5.66 EUR         Volver a Online Billing       Salir       5.60 EUR       5.66 EUR         Volver a Online Billing       Salir       5.60 EUR       5.66 EUR         Volver       Volver       Volver       5.66 EUR       5.66 EUR         Volver       Volver       Volver       5.66 EUR       5.66 EUR         Volver a Online Billing       Volver       Volver       5.66 EUR       5.66 EUR         Terms of use privacy statement       Yem S & Conditions       Yem S & Conditions       Yem S & Conditions         Intelectual and other property rights to the information contained in this site are hel                                                                                                    | Fectura o abono         Fecha         Importe           > Visualizar partidas abiertas         Invoio         07-ene-2015         5,66 f           > Saldos y partidas         Causa         Importe         Referencia           > Incidencia en factura         Causa         Importe         Selferencia           > Incidencia en factura         5,66 EUR         Selferencia         Selferencia           > Cambiar cuenta         Selferencia         Selferencia         Selferencia           > Volver a Online Billing         Salir         Volver         Volver         Selferencia                                                                                                    | Fecha       Importe         > Visualizar partidas abiertas       Inviola       07-ene-2015       6,68         > Saldos y partidas       Causa       Importe       Referencia         > Incidencia en factura       5,68 EUR       Referencia         > Incidencia en factura       5,68 EUR       Saldos Y partidas         > Causa       Importe       Referencia         > Cambiar cuenta       5,68 EUR       Saldos Y partidas         > Volver a Online Billing       Salir       Volver                                                                                                    | Fecha     Importe       > Visualizar partidas abiertas     Invoio     07-ene-2015     5,68       > Saldos y partidas<br>individuales     Incidencias en factura registradas     Importe     Referencia       > Incidencia en factura     Causa     Importe     8,68 EUR       > Incidencia en factura     5,68 EUR     5,68 EUR       > Cambiar cuenta     -     5,68 EUR       > Volver a Online Billing     -     -       > Salir     Volver     Volver     -                                                                                                    | Fectura o abono     Fecha     Importe       > Visualizar partidas abiertas     Incidencias en factura registradas     07-ene-2015     5,66 E       > Saldos y partidas     Causa     Importe     Referencia       > Incidencia en factura     5,66 EUR     Referencia       > Incidencia en factura     5,66 EUR     Sel EUR       > Cambiar cuenta     5,66 EUR     Sel EUR       > Volver a Online Billing     Salir     Volver                                                                                                    | Fecture on bono     Fecha     Importe       > Visualizar partidas abiertas     Invoire     07-ene-2015     5,66 E       > Saldos y partidas     Causa     Importe     Referencia       Incidencia en factura     5,66 EUR     5,66 EUR       > Incidencia en factura     5,66 EUR     5,66 EUR       > Cambiar cuenta     5,66 EUR     5,66 EUR       > Volver a Online Billing     Salir     Volver                                                                                                    | Factura o abono       Fecha       Importe         > Visualizar partidas ainertas       07-ene-2015       5,68 L         > Saldos y partidas       Causa       Importe       Referencia         > Incidencia en factura       6,88 EUR       Referencia       5,88 EUR         > Incidencia en factura       5,88 EUR       Saldos Y partidas       Secondar Secondar Second                                                                                                    | Facture or abono       Fecha       Importe         > Visualizar partidas ainerata       07-ene-2015       5.68 I         > Saidos y partidas       Causa       Importe       Referencia         Causa       Importe       0.68 EUR       Referencia         > Incidencia en factura       5.68 EUR       6.68 EUR       Importe         > Causa       Request for Documentation       5.68 EUR       Referencia         > Cambiar cuenta       5.68 EUR       Importe       Referencia         > Volver a Online Billing       Saiir       Volver       Volver       Volver                                                                                                    | Fecture on bono         Fecha         Importe           > Visualizar partidas abiertas         Invoio         07-ene-2015         5,66 I           > Saidos y partidas         Causa         Importe         Referencia           Incidencia en factura         6,86 EUR         5,86 EUR         Importe           > Incidencia en factura         5,86 EUR         5,86 EUR         Importe         Referencia           > Cambiar cuenta         5,86 EUR         5,86 EUR         Importe         Importe         Importe           > Volver a Online Billing         > Sair         Volver         Volver         Importe         Importe         Importe                                                                                                    | Fecture on bono     Fecha     Importe       > Visualizar partidas abiertas     Invoir     07-ene-2015     5,66 I       > Saldos y partidas     Causa     Importe     Referencia       Incidencia en factura     5,66 EUR     S       > Incidencia en factura     5,66 EUR     S       > Cambiar cuenta     5,60 EUR     S       > Volver a Online Billing     Salir     Volver                                                                                                    | Factura o abono       Fecha       Importe         > Visualizar partidas ainertas       07-ene-2015       5,68 I         > Saldos y partidas       Causa       Importe       Referencia         Causa       Request for Documentation       5,68 EUR       Importe       Referencia         > Incidencia en factura       S,60 EUR       Visualizar partidas       S,60 EUR       Importe       Referencia         > Incidencia en factura       S,60 EUR       Visualizar partidas       S,60 EUR       Visualizar partidas       Importe       Referencia         > Cambiar cuenta       Solitar cuenta       Volver a Online Billing       Salitar       Volver       Volver                                                                                                    | > Visualizar partidas abiono       Fecha       Importe       Importe       5,68         > Saldos y partidas       Causa       Importe       Referencia         > Incidencia en factura       5,06 EUR       Referencia          > Incidencia en factura       5,06 EUR           > Incidencia en factura       5,06 EUR            > Incidencia en factura       5,06 EUR            > Cambiar cuenta        Saldos y partidas            > Volver a Online Billing                  > Salir <td>Factura o abono     Fecha     Importe       &gt; Visualizar partidas<br/>individuales     Incidencias en factura registradas     07-ene-2015     5,68       &gt; Saldos y partidas<br/>individuales     Causa     Importe     Referencia       &gt; Incidencia en factura     5,66 EUR     Secure     Secure       &gt; Incidencia en factura     5,66 EUR     Secure     Secure       &gt; Cambiar cuenta     Secure     Secure     Secure     Secure       &gt; Volver a Online Billing     Salir     Secure     Secure     Secure</td> <td>Facture o abono     Fecha     Importe       &gt; Visualizar partidas<br/>individuales     Invoio     07-ene-2015     5,68       &gt; Saldos y partidas<br/>individuales     Causa     Importe     Referencia       &gt; Incidencia en factura     5,68 EUR     Referencia       &gt; Incidencia en factura     5,68 EUR     Importe     Referencia       &gt; Cambiar cuenta     Soldo Sur     Soldo Sur     Importe     Referencia       &gt; Volver a Online Billing     Solid     Soldo Sur     Importe     Importe</td> <td>Factura o abono       Fecha       Importe         &gt; Visualizar partidas abiertas       Invoio       07-ene-2015       5,68         &gt; Saldos y partidas       Incidencias en factura registradas       Importe       Referencia         &gt; Incidencia en factura       5,68 EUR       Referencia       Referencia         &gt; Incidencia en factura       5,68 EUR       Sido Sumentation       5,68 EUR         &gt; Cambiar cuenta       &gt;       Sido Sumentation       Sido Sumentation       Sido Sumentation         &gt; Volver a Online Billing       &gt; Salir       Volver       Volver       Volver       Volver</td> <td>&gt; Visualizar partidas abiono       Pecha       Importe         &gt; Visualizar partidas invoio       07-ene-2015       5,68         &gt; Saldos y partidas       Causa       Importe       Referencia         Causa       Importe       S,68 EUR       Referencia         &gt; Incidencia en factura       5,68 EUR       S,68 EUR         &gt; Incidencia en factura       5,68 EUR       S         &gt; Cambiar cuenta       &gt; Volver a Online Billing       &gt; Salir         &gt; Salir       Volver       Volver       Volver         Volver a online Billing       &gt; Salir       Volver       Volver         Volver       Volver       Volver       Volver       Volver</td> <td>Fecha     Importe       &gt; Visualizar partidas abiertas     Invoio     07-ene-2015     5,68       &gt; Saldos y partidas     Incidencias en factura registradas     Importe     Referencia       individuales     Causa     Importe     Referencia       &gt; Incidencia en factura     5,68 EUR    </td> | Factura o abono     Fecha     Importe       > Visualizar partidas<br>individuales     Incidencias en factura registradas     07-ene-2015     5,68       > Saldos y partidas<br>individuales     Causa     Importe     Referencia       > Incidencia en factura     5,66 EUR     Secure     Secure       > Incidencia en factura     5,66 EUR     Secure     Secure       > Cambiar cuenta     Secure     Secure     Secure     Secure       > Volver a Online Billing     Salir     Secure     Secure     Secure                                                                                                    | Facture o abono     Fecha     Importe       > Visualizar partidas<br>individuales     Invoio     07-ene-2015     5,68       > Saldos y partidas<br>individuales     Causa     Importe     Referencia       > Incidencia en factura     5,68 EUR     Referencia       > Incidencia en factura     5,68 EUR     Importe     Referencia       > Cambiar cuenta     Soldo Sur     Soldo Sur     Importe     Referencia       > Volver a Online Billing     Solid     Soldo Sur     Importe     Importe                                                                                                    | Factura o abono       Fecha       Importe         > Visualizar partidas abiertas       Invoio       07-ene-2015       5,68         > Saldos y partidas       Incidencias en factura registradas       Importe       Referencia         > Incidencia en factura       5,68 EUR       Referencia       Referencia         > Incidencia en factura       5,68 EUR       Sido Sumentation       5,68 EUR         > Cambiar cuenta       >       Sido Sumentation       Sido Sumentation       Sido Sumentation         > Volver a Online Billing       > Salir       Volver       Volver       Volver       Volver                                                                                                    | > Visualizar partidas abiono       Pecha       Importe         > Visualizar partidas invoio       07-ene-2015       5,68         > Saldos y partidas       Causa       Importe       Referencia         Causa       Importe       S,68 EUR       Referencia         > Incidencia en factura       5,68 EUR       S,68 EUR         > Incidencia en factura       5,68 EUR       S         > Cambiar cuenta       > Volver a Online Billing       > Salir         > Salir       Volver       Volver       Volver         Volver a online Billing       > Salir       Volver       Volver         Volver       Volver       Volver       Volver       Volver                                                                                                    | Fecha     Importe       > Visualizar partidas abiertas     Invoio     07-ene-2015     5,68       > Saldos y partidas     Incidencias en factura registradas     Importe     Referencia       individuales     Causa     Importe     Referencia       > Incidencia en factura     5,68 EUR                                                                                                    |
| > Saldos y partidas<br>individuales       Causa       Importe       Referencia         > Incidencia en factura       6.06 EUR         > Cambiar cuenta       5.00 EUR         > Volver a Online Billing                                                                                                    | Saldos y partidas Incidencias en factura registradas   Incidencia en factura Request for Documentation   > Carubiar cuenta   > Volver a Online Billing   > Salir     Volver     Volver     Volver     Incidencia en factura                                                                                                    | > Saldos y partidas<br>individuales       Incidencias en factura registradas         Causa       Importe       Referencia         Request for Documentation       5,00 EUR         > Cambiar cuenta       Volver a Online Billing         > Salir       Volver                                                                                                    | Saldos y partidas<br>individuales<br>Acusa<br>Incidencia en factura<br>equest for Documentation<br>Cambiar cuenta<br>> Cambiar cuenta<br>> Volver a Online Billing<br>> Salir<br>Volver                                                                                                    | Incidencias en factura registradas       Importe       Referencia         Incidencia en factura       5.86 EUR       Referencia         Incidencia en factura       5.80 EUR       Salir         Volver a Online Billing       Salir       Volver                                                                                                    | > Saldos y partidas<br>individuales       Incidencias en factura registradas         Causa       Importe       Referencia         Request for Documentation       5,00 EUR         > Cambiar cuenta       Volver a Online Billing         > Salir       Volver                                                                                                    | > Saldos y partidas<br>individuales       Incidencia en factura registradas         > Causa       Importe       Referencia         > Request for Documentation       5.00 EUR         > Cambiar cuenta       Volver a Online Billing         > Salir       Volver for Documentation                                                                                                    | Saldos y partidas<br>individuales   Incidencias en factura registradas   Causa   Request for Documentation   Soldo supertidation     Soldo supertidation     Soldo supertidation <td>Incidencias en factura registradas       Importe       Referencia         Causa       Request for Documentation       5,06 EUR         &gt; Incidencia en factura       Sold EUR       Sold EUR         &gt; Cambiar cuenta       Sold EUR       Sold EUR         &gt; Volver a Online Billing       Sold EUR       Sold EUR         &gt; Salir       Volver       Volver</td> <td>&gt; Saldos y partidas<br/>individuales       Incidencias en factura registradas         Causa       Importe       Referencia         Request for Documentation       5.66 EUR         &gt; Cambiar cuenta       Volver a Online Billing         &gt; Salir       Volver a Online Causa</td> <td>Saldos y partidas<br/>indíviduales       Incidencia en factura registradas         Causa       Importe       Referencia         Reguest for Documentation       5.00 EUR         Cambiar cuenta       Volver a Online Billing         Salir       Volver of Volver</td> <td>Incidencias en factura registradas       Importe       Referencia         Causa       Request for Documentation       5.66 EUR         &gt; Incidencia en factura       S.00 EUR       S.00 EUR         &gt; Cambiar cuenta       S.00 EUR       S.00 EUR         &gt; Volver a Online Billing       Salir       Volver</td> <td>Saldos y partidas       Incidencias en factura registradas         Causa       Importe       Referencia         Pequest for Documentation       5.06 EUR         Cambiar cuenta       Soldor EUR         Volver a Online Billing       Volver</td> <td>Incidencias en factura registradas       Importe       Referencia         Causa       Request for Documentation       6.00 EUR         &gt; Incidencia en factura       S.00 EUR       S.00 EUR         &gt; Cambiar cuenta       S.00 FUR       S.00 EUR         &gt; Volver a Online Billing       S.00 EUR       S.00 EUR         &gt; Salir       Volver       Volver</td> <td>Incidencias en factura registradas       Importe       Referencia         Causa       Request for Documentation       5.00 EUR         &gt; Incidencia en factura       S.00 EUR       S.00 EUR         &gt; Cambiar cuenta       S.00 Function       S.00 EUR         &gt; Volver a Online Billing       Salir       Volver</td> <td>&gt; Saldos y partidas<br/>individuales       Incidencias en factura registradas       Importe       Referencia         &gt; Incidencia en factura       5.06 EUR       Referencia         &gt; Cambiar cuenta       5.00 EUR       Sone         &gt; Volver a Online Billing       Volver       Volver</td> <td>Saldos y partidas<br/>individuales          Incidencias en factura registradas       Importe       Referencia         Causa       Request for Documentation       5.00 EUR         &gt; Incidencia en factura       Soldo EUR         &gt; Cambiar cuenta       Soldo EUR         &gt; Volver a Online Billing       Soldo EUR         &gt; Salir       Volver</td> <td>&gt; Saldos y partidas<br/>individuales       Incidencia en factura       Causa       Importe       Referencia         &gt; Incidencia en factura       5.00 EUR       5.00 EUR       Importe       Importe       Import</td> | Incidencias en factura registradas       Importe       Referencia         Causa       Request for Documentation       5,06 EUR         > Incidencia en factura       Sold EUR       Sold EUR         > Cambiar cuenta       Sold EUR       Sold EUR         > Volver a Online Billing       Sold EUR       Sold EUR         > Salir       Volver       Volver                                                                                                    | > Saldos y partidas<br>individuales       Incidencias en factura registradas         Causa       Importe       Referencia         Request for Documentation       5.66 EUR         > Cambiar cuenta       Volver a Online Billing         > Salir       Volver a Online Causa                                                                                                    | Saldos y partidas<br>indíviduales       Incidencia en factura registradas         Causa       Importe       Referencia         Reguest for Documentation       5.00 EUR         Cambiar cuenta       Volver a Online Billing         Salir       Volver of Volver                                                                                                    | Incidencias en factura registradas       Importe       Referencia         Causa       Request for Documentation       5.66 EUR         > Incidencia en factura       S.00 EUR       S.00 EUR         > Cambiar cuenta       S.00 EUR       S.00 EUR         > Volver a Online Billing       Salir       Volver                                                                                                    | Saldos y partidas       Incidencias en factura registradas         Causa       Importe       Referencia         Pequest for Documentation       5.06 EUR         Cambiar cuenta       Soldor EUR         Volver a Online Billing       Volver                                                                                                    | Incidencias en factura registradas       Importe       Referencia         Causa       Request for Documentation       6.00 EUR         > Incidencia en factura       S.00 EUR       S.00 EUR         > Cambiar cuenta       S.00 FUR       S.00 EUR         > Volver a Online Billing       S.00 EUR       S.00 EUR         > Salir       Volver       Volver                                                                                                    | Incidencias en factura registradas       Importe       Referencia         Causa       Request for Documentation       5.00 EUR         > Incidencia en factura       S.00 EUR       S.00 EUR         > Cambiar cuenta       S.00 Function       S.00 EUR         > Volver a Online Billing       Salir       Volver                                                                                                    | > Saldos y partidas<br>individuales       Incidencias en factura registradas       Importe       Referencia         > Incidencia en factura       5.06 EUR       Referencia         > Cambiar cuenta       5.00 EUR       Sone         > Volver a Online Billing       Volver       Volver                                                                                                    | Saldos y partidas<br>individuales          Incidencias en factura registradas       Importe       Referencia         Causa       Request for Documentation       5.00 EUR         > Incidencia en factura       Soldo EUR         > Cambiar cuenta       Soldo EUR         > Volver a Online Billing       Soldo EUR         > Salir       Volver                                                                                                    | > Saldos y partidas<br>individuales       Incidencia en factura       Causa       Importe       Referencia         > Incidencia en factura       5.00 EUR       5.00 EUR       Importe       Importe       Import |
| Individuales       Causa       Importe       Referencia         Request for Documentation       6.86 EUR       6.86 EUR         Cambiar cuenta       Volver a Online Billing       5.86 EUR         Salir       Volver a Online Billing       5.86 EUR         Volver of Unite Billing       Volver       5.86 EUR         Volver a Online Billing       Volver       Volver         Volver a Online Billing       Volver       Volver         Volver       Volver       Volver         Terms of use privacy statement terms & conditions       Volver         Intellectual and other property rights to the information contained in this site are held by TNT Holding B.V. with all rights reserved © 2011                                                                                                    | Individuales       Causa       Importe       Referencia         Request for Documentation       5.66 EUR       5.66 EUR         > Cambiar cuenta       > Volver a Online Billing       > Sair         > Salir       Volver       Volver         Terms of use privacy statement       terms & conditions         Intellectual and other property rights to the information contained in this site are held by TNT Holding B.V. with all rights reserved @ 2011                                                                                                    | Individuales Causa Importe Referencia<br>Request for Documentation 5,68 EUR<br>> Cambiar cuenta<br>> Volver a Online Billing<br>> Salir<br>Volver                                                                                                    | Individuales Causa Importe Referencia<br>Request for Documentation 5.68 EUR<br>> Cambiar cuenta<br>> Volver a Online Billing<br>> Salir<br>Volver                                                                                                    | Individuales Causa Importe Referencia<br>Request for Documentation 5,66 EUR<br>> Cambiar cuenta<br>> Volver a Online Billing<br>> Salir<br>Volver                                                                                                    | Individuales Causa Importe Referencia<br>Request for Documentation 5,68 EUR<br>> Cambiar cuenta<br>> Volver a Online Billing<br>> Salir<br>Volver                                                                                                    | Individuales     Causa     Importe     Referencia       Request for Documentation     5,86 EUR       Cambiar cuenta       Volver a Online Billing       Salir         Volver                                                                                                    | Individuales Causa Regret for Documentation 5,68 EUR<br>> Incidencia en factura<br>> Cambiar cuenta<br>> Volver a Online Billing<br>> Salir                                                                                                    | Individuales     Causa     Importe     Referencia       Request for Documentation     5,68 EUR     -       Cambiar cuenta     -     -       Volver a Online Billing     -     -                                                                                                    | Individuales Causa Importe Referencia<br>Request for Documentation 5,68 EUR<br>> Cambiar cuenta<br>> Volver a Online Billing<br>> Salir<br>Volver                                                                                                    | Individuales     Causa     Importe     Referencia       Request for Documentation     5,60 EUR       > Cambiar cuenta       > Volver a Online Billing         > Salir         Volver                                                                                                    | Individuales     Causa     Importe     Referencia       Request for Documentation     5,88 EUR       Cambiar cuenta       Volver a Online Billing       Salir                                                                                                    | Individuales     Causa     Importe     Referencia       Request for Documentation     5,66 EUR     -       Cambiar cuenta     -     -     -       Volver a Online Billing     -     -     -       Salir     Volver     -     -     -                                                                                                    | Individuales     Causa     Importe     Referencia       Request for Documentation     5,66 EUR       Cambiar cuenta       Volver a Online Billing       Salir                                                                                                    | Individuales     Causa     Importe     Referencia       Request for Documentation     5,66 EUR     -       Cambiar cuenta     -     -     -       > Volver a Online Billing     -     -     -       > Salir     Volver     -     -     -                                                                                                    | Individuales Causa Importe Referencia Request for Documentation 5,66 EUR  Incidencia en factura  Cambiar cuenta  Volver a Online Billing  Salir  Terms of use privacy statement terms & conditions                                                                                                    | Individuales       Causa       Importe       Referencia         Request for Documentation       5,66 EUR       -         Cambiar cuenta       -       -       -         Volver a Online Billing       -       -       -         Salir       -       -       -       -         Volver       -       -       -       -         Volver       -       -       -       -         Volver       -       -       -       -         Volver       -       -       -       -         Volver       -       -       -       -       -         Volver       -       -       -       -       -       -         Image: privacy statement       tems & conditions       -       -       -       -       -         Displantual and other promoted rollets to the information proteined in this give are had by UM Hadingte rearrange 40 2011       -       -       -       -       -       -                                                                                                    | Individuales     Causa     Importe     Referencia       Request for Documentation     5,66 EUR       > Cambiar cuenta       > Volver a Online Billing       > Salir         Volver         Volver                                                                                                    |
| Combiar cuenta     Volver a Online Billing     Salir     Volver     Terms of use _ privacy statement_terms & conditions     Intellectual and other property rights to the information contained in this site are held by TNT Holding B.V. with all rights reserved © 2011                                                                                                    | > Incluencia en tactura > Cambiar cuenta > Volver a Online Billing > Salir Volver Volver Terms of use privacy statement terms & conditions Intelectual and other property rights to the information contained in this site are held by TNT Holding B.V. with all rights reserved © 2011                                                                                                    | > Incidencia en factura<br>> Cambiar cuenta<br>> Volver a Online Billing<br>> Salir<br>Volver                                                                                                    | > Incidencia en tactura > Cambiar cuenta > Volver a Online Billing > Salir Volver                                                                                                    | > Incluencia en Tactura > Cambiar cuenta > Volver a Online Billing > Salir Volver                                                                                                    | > Incidencia en factura<br>> Cambiar cuenta<br>> Volver a Online Billing<br>> Salir<br>Volver                                                                                                    | > Incidencia en factura  > Cambiar cuenta  > Volver a Online Billing  > Salir  Volver                                                                                                    | > Incidencia en ractura > Combiar cuenta > Volver a Online Billing > Salir Volver Volver                                                                                                    | > Incidencia en ractura > Cambiar cuenta > Volver a Online Billing > Salir Volver                                                                                                    | > Incidencia en tactura<br>> Cambiar cuenta<br>> Volver a Online Billing<br>> Salir<br>Volver                                                                                                    | > Incidencia en tactura  > Cambiar cuenta  > Volver a Online Billing  > Salir  Volver                                                                                                    | > Incidencia en ractura > Cambiar cuenta > Volver a Online Billing > Salir Volver                                                                                                    | > Incidencia en fractura > Cambiar cuenta > Volver a Online Billing > Salir Volver                                                                                                    | > Incidencia en factura > Cambiar cuenta > Volver a Online Billing > Salir Volver                                                                                                    | > Incidencia en factura > Cambiar cuenta > Volver a Online Billing > Salir Volver                                                                                                    | > Incidencia en tractura > Cambiar cuenta > Volver a Online Billing > Safir Volver Terms of use privacy statement terms & conditions                                                                                                    | > Incidencia en ractura > Cambiar cuenta > Volver a Online Billing > Salir Volver Volver  Terms of use privacy statement terms & conditions Terms of use privacy statement terms & conditions                                                                                                    | > Incluencia en ractura > Cambiar cuenta > Volver a Online Billing > Salir Volver Volver Terms of use privacy statement terms & conditions                                                                                                    |
| > Caritoria cuerta<br>> Volver a Online Billing<br>> Salir<br>Volver                                                                                                    | Volver a Online Billing Salir Volver Volver Terms of use privacy statement terms & conditions Intellectual and other property rights to the information contained in this site are held by TNT Holding B.V. with all rights reserved © 2011                                                                                                    | > Cambar Guerra > Volver a Online Billing > Salir Volver                                                                                                    | > Volver a Online Billing > Salir           Volver                                                                                                    | > Volver a Online Billing > Salir           Volver                                                                                                    | > Cambar cuenta > Volver a Online Billing > Salir           Volver                                                                                                    | > Control of Control Stilling > Salir           Volver                                                                                                    | > Cambar Coenca > Volver a Online Billing > Salir Volver                                                                                                    | > Cambar cuenta > Volver a Online Billing > Salir Volver                                                                                                    | > Carrouar cuerna > Volver a Online Billing > Salir Volver                                                                                                    | > Carrular cuerta > Volver a Online Billing > Salir           Volver                                                                                                    | > Cambar Coenta > Volver a Online Billing > Salir Volver                                                                                                    | > Cammar Cuenta > Volver a Online Billing > Salir Volver                                                                                                    | > Cammar Cuerna > Volver a Online Billing > Salir Volver                                                                                                    | > Calmar Corna > Volver a Online Billing > Salir Volver                                                                                                    | > Cambra Cuenta > Volver a Online Billing > Salir Volver Terms of use privacy statement terms & conditions                                                                                                    |                                                                                                    | Volver a Online Billing     Salir     Volver     Terms of use privacy statement terms & conditions                                                                                                    |
| > Salir           Volver           Volver             Volver             Volver <td>&gt; Salir          Volver         Volver         Volver         Volver         Terms of use privacy statement terms &amp; conditions         Intelectual and other property rights to the information contained in this site are held by TNT Holding B.V. with all rights reserved © 2011</td> <td>&gt; Voiver a United bining<br/>&gt; Salir<br/>Volver</td> <td>&gt; Volver a Unime billing<br/>&gt; Salir<br/>Volver</td> <td>&gt; Salir<br/>Volver</td> <td>&gt; Salir<br/>Volver</td> <td>&gt; Vorver a Unime Dnintg &gt; Salir Volver</td> <td>&gt; Salir<br/>Volver</td> <td>&gt; Salir<br/>Volver</td> <td>&gt; Salir<br/>Volver</td> <td>&gt; Vorver a Unime brinity<br/>&gt; Salir<br/>Volver</td> <td>&gt; Salir<br/>Volver</td> <td>&gt; Salir<br/>Volver</td> <td>&gt; Salir<br/>Volver</td> <td>&gt; Safir<br/>Volver</td> <td>&gt; Salir           Volver   Terms of use privacy statement terms &amp; conditions</td> <td>&gt; vorver a comme coming &gt; Salir           Volver   Terms of use privacy statement terms &amp; conditions           Idealectual and other property rights to the information contained in this site are half by TVT Holding B V, with all rights reasonal # 2014</td> <td>&gt; Salir           Volver           Volver             Volver             Terms of use   privacy statement   terms &amp; conditions</td> | > Salir          Volver         Volver         Volver         Volver         Terms of use privacy statement terms & conditions         Intelectual and other property rights to the information contained in this site are held by TNT Holding B.V. with all rights reserved © 2011                                                                                                    | > Voiver a United bining<br>> Salir<br>Volver                                                                                                    | > Volver a Unime billing<br>> Salir<br>Volver                                                                                                    | > Salir<br>Volver                                                                                                    | > Salir<br>Volver                                                                                                    | > Vorver a Unime Dnintg > Salir Volver                                                                                                    | > Salir<br>Volver                                                                                                    | > Salir<br>Volver                                                                                                    | > Salir<br>Volver                                                                                                    | > Vorver a Unime brinity<br>> Salir<br>Volver                                                                                                    | > Salir<br>Volver                                                                                                    | > Salir<br>Volver                                                                                                    | > Salir<br>Volver                                                                                                    | > Safir<br>Volver                                                                                                    | > Salir           Volver   Terms of use privacy statement terms & conditions                                                                                                    | > vorver a comme coming > Salir           Volver   Terms of use privacy statement terms & conditions           Idealectual and other property rights to the information contained in this site are half by TVT Holding B V, with all rights reasonal # 2014                                                                                                    | > Salir           Volver           Volver             Volver             Terms of use   privacy statement   terms & conditions                                                                                                    |
| Terms of use privacy statement terms & conditions<br>Intellectual and other property rights to the information contained in this site are held by TNT Holding B.V. with all rights reserved © 2011                                                                                                    | Terms of use privacy statement terms & conditions<br>Intellectual and other property rights to the information contained in this site are held by TNT Holding B.V. with all rights reserved @ 2011                                                                                                    |                                                                                                    |                                                                                                    |                                                                                                    |                                                                                                    |                                                                                                    |                                                                                                    |                                                                                                    |                                                                                                    |                                                                                                    |                                                                                                    |                                                                                                    |                                                                                                    |                                                                                                    | Terms of use privacy statement terms & conditions                                                                                                    | Terms of use privacy statement terms & conditions                                                                                                    | Terms of use privacy statement terms & conditions                                                                                                    |
| Terms of use privacy statement terms & conditions<br>Intellectual and other property rights to the information contained in this site are held by TNT Holding B.V. with all rights reserved © 2011                                                                                                    | Terms of use privacy statement terms & conditions<br>Intellectual and other property rights to the information contained in this site are held by TNT Holding B.V. with all rights reserved © 2011                                                                                                    |                                                                                                    |                                                                                                    |                                                                                                    |                                                                                                    |                                                                                                    |                                                                                                    |                                                                                                    |                                                                                                    |                                                                                                    |                                                                                                    |                                                                                                    |                                                                                                    |                                                                                                    | Terms of use privacy statement terms & conditions                                                                                                    | Tems of use privacy statement terms & conditions<br>Intellectual and other property rights to the information contained in this site are half by TNT Holding B.V. with all rights reserved © 2014                                                                                                    | Terms of use privacy statement terms & conditions                                                                                                    |
|                                                                                                    |                                                                                                    | Terms of use privacy statement terms & conditions<br>Intelectual and other property rights to the information contained in this site are held by TNT Holding B.V. with all rights reserved © 2011                                                                                                    | Terms of use privacy statement terms & conditions<br>Intellectual and other property rights to the information contained in this site are held by TNT Holding B.V. with all rights reserved © 2011                                                                                                    | Terms of use privacy statement terms & conditions<br>Intellectual and other property rights to the information contained in this site are held by TNT Holding B.V. with all rights reserved © 2011                                                                                                    | Terms of use privacy statement terms & conditions                                                                                                    | Terms of use privacy statement terms & conditions<br>Intellectual and other property rights to the information contained in this site are held by TNT Holding B.V. with all rights reserved @ 2011                                                                                                    | <u>Terms of use privacy statement</u> terms & conditions<br>Intellectual and other property rights to the information contained in this site are held by TNT Holding B.V. with all rights reserved © 2011                                                                                                    | Terms of use privacy statement terms & conditions<br>Intellectual and other property rights to the information contained in this site are held by TNT Holding B.V. with all rights reserved © 2011                                                                                                    | Terms of use privacy statement terms & conditions<br>Intellectual and other property rights to the information contained in this site are held by TNT Holding B.V. with all rights reserved @ 2011                                                                                                    | Terms of use privacy statement terms & conditions<br>Intellectual and other property rights to the information contained in this site are held by TNT Holding B.V with all rights reserved @ 2011                                                                                                    | Terms of use privacy statement terms & conditions                                                                                                    | Terms of use privacy statement terms & conditions                                                                                                    | Terms of use privacy statement terms & conditions                                                                                                    | Terms of use privacy statement terms & conditions<br>Intelectual and other property rights to the information contained in this site are held by TNT Holding B,V with all rights reserved @ 2011                                                                                                    | Intellectual and other property rights to the information contained in this site are held by TNT Holding B.V. with all rights reserved © 2011                                                                                                    | anononan and young property rights to any anonanon contained at and and and the last of the last international and any last international second with the second second with the second second se | Intellectual and other property rights to the information contained in this site are held by TNT Holding B.V. with all rights reserved © 2011                                                                                                    |
|                                                                                                    | antiemonién de incidencie                                                                                                    |                                                                                                    |                                                                                                    |                                                                                                    | anonovana ono property rights to the information contained in this are difficulting by TNT notaling b.v. With all rights reserved © 2011                                                                                                    |                                                                                                    |                                                                                                    |                                                                                                    |                                                                                                    |                                                                                                    | anonecous una viuna property rights to une information contained in uno site alle field by TNT notality D.V. With all rights reserved @2011                                                                                                    | Intellectual and other property rights to the information contained in this site are held by TNT Holding B.V. with all rights reserved © 2011                                                                                                    | intellectual and other property rights to the information contained in this site are held by TNT Holding B.V. with all rights reserved @ 2011                                                                                                    |                                                                                                    |                                                                                                    |                                                                                                    |                                                                                                    |
| confirmación de incidencia                                                                                                    | "onni macion de incidencia                                                                                                    |                                                                                                    |                                                                                                    |                                                                                                    | анимичини или илин ргорету туппа ко иле ангитлация силканео н ила эке dtë пео ру тят покалу р.у. чикт ан пулк тезетчео © ∠011                                                                                                    |                                                                                                    |                                                                                                    |                                                                                                    |                                                                                                    |                                                                                                    | annavouar ana vorv property rights to the information contained in this size alle fred by TNT notably b.v. With all tights reserved © 2011                                                                                                    | Intellectual and other property rights to the information contained in this site are held by TNT Holding B.V. with all rights reserved © 2011                                                                                                    | Intellectual and other property rights to the information contained in this site are held by TNT Holding B.V. with all rights reserved © 2011                                                                                                    |                                                                                                    |                                                                                                    |                                                                                                    |                                                                                                    |
|                                                                                                    |                                                                                                    | unfirmación de incidencia                                                                                                    | onfirmación de incidencia                                                                                                    | Confirmación de incidencia                                                                                                    | nineecour uno vinor property rigins to the information contained in this site are tred by TNT notality o.v. with all rights reserved ♥ 2011                                                                                                    | pnfirmación de incidencia                                                                                                    | onfirmación de incidencia                                                                                                    | onfirmación de incidencia                                                                                                    | 2nfirmación de incidencia                                                                                                    | infirmación de incidencia                                                                                                    | Infirmación de incidencia                                                                                                    | Intellectual and other property rights to the information contained in this site are held by TNT Holding B.V. with all rights reserved © 2011                                                                                                    | Intellectual and other property rights to the information contained in this site are held by TNT Holding B.V. with all rights reserved © 2011                                                                                                    | nfirmación de incidencia                                                                                                    | infirmación de incidencia                                                                                                    | onfirmación de incidencia                                                                                                    | Confirmación de incidencia                                                                                                    |
|                                                                                                    |                                                                                                    | u<br>onfirmación de incidencia                                                                                                    | onfirmación de incidencia                                                                                                    | Confirmación de incidencia                                                                                                    | meneous and one-property rights to the information contained in this size are fred by Trit notang b.v. with all rights reserved © 2011                                                                                                    | onfirmación de incidencia                                                                                                    | onfirmación de incidencia                                                                                                    | onfirmación de incidencia                                                                                                    | onfirmación de incidencia                                                                                                    | nfirmación de incidencia                                                                                                    | nnon-count une property rights to the information contained in this see all field by TNT notaling b.v. With all rights reserved @2011                                                                                                    | Intellectual and other property rights to the information contained in this site are held by TNT Holding B.V. with all rights reserved © 2011                                                                                                    | Intellectual and other property rights to the information contained in this site are held by TNT Holding B.V. with all rights reserved © 2011                                                                                                    | nfirmación de incidencia                                                                                                    | nfirmación de incidencia                                                                                                    | onfirmación de incidencia                                                                                                    | Confirmación de incidencia                                                                                                    |
| Usted recibirá una confirmación de que su                                                                                                    | Usted recibirá una confirmación de que su<br>incidencia ha sido creada                                                                                                    | onfirmación de incidencia<br>Isted recibirá una confirmación de que su<br>Veidencia ba sido creada                                                                                                    | onfirmación de incidencia<br>Jsted recibirá una confirmación de que su<br>pridencia ba sido creada                                                                                                    | Confirmación de incidencia<br>Usted recibirá una confirmación de que su<br>incidencia ha sido creada                                                                                                    | onfirmación de incidencia<br>Josted recibirá una confirmación de que su                                                                                                    | onfirmación de incidencia<br>Isted recibirá una confirmación de que su                                                                                                    | onfirmación de incidencia<br>sted recibirá una confirmación de que su<br>voidencia ha sido creada                                                                                                    | onfirmación de incidencia<br>Isted recibirá una confirmación de que su<br>videncia ha sido creada                                                                                                    | onfirmación de incidencia<br>sted recibirá una confirmación de que su<br>videncia ba sido creada                                                                                                    | infirmación de incidencia<br>sted recibirá una confirmación de que su<br>cidencia ha sido creada                                                                                                    | Infirmación de incidencia<br>sted recibirá una confirmación de que su<br>cidencia ba sido creada                                                                                                    | Intellectual and other property rights to the information contained in this site are held by TNT Holding B.V. with all rights reserved © 2011                                                                                                    | Intellectual and other property rights to the information contained in this site are held by TNT Holding B.V. with all rights reserved © 2011                                                                                                    | infirmación de incidencia<br>sted recibirá una confirmación de que su                                                                                                    | nfirmación de incidencia<br>sted recibirá una confirmación de que su<br>cidencia ha sido creada                                                                                                    | onfirmación de incidencia<br>sted recibirá una confirmación de que su<br>voidencia ha sido creada                                                                                                    | Confirmación de incidencia<br>Usted recibirá una confirmación de que su<br>incidencia ha sido creada                                                                                                    |
| Usted recibirá una confirmación de que su<br>ncidencia ha sido creada.                                                                                                    | Usted recibirá una confirmación de que su<br>incidencia ha sido creada.                                                                                                    | onfirmación de incidencia<br>Isted recibirá una confirmación de que su<br>Joidencia ha sido creada.                                                                                                    | onfirmación de incidencia<br>Jsted recibirá una confirmación de que su<br>ncidencia ha sido creada.                                                                                                    | Confirmación de incidencia<br>Usted recibirá una confirmación de que su<br>incidencia ha sido creada.                                                                                                    | onfirmación de incidencia<br>Josted recibirá una confirmación de que su<br>ncidencia ha sido creada.                                                                                                    | onfirmación de incidencia<br>Isted recibirá una confirmación de que su<br>reidencia ha sido creada.                                                                                                    | onfirmación de incidencia<br>sted recibirá una confirmación de que su<br>rcidencia ha sido creada.                                                                                                    | onfirmación de incidencia<br>Isted recibirá una confirmación de que su<br>reidencia ha sido creada.                                                                                                    | onfirmación de incidencia<br>sted recibirá una confirmación de que su<br>rcidencia ha sido creada.                                                                                                    | infirmación de incidencia<br>sted recibirá una confirmación de que su<br>cidencia ha sido creada.                                                                                                    | Infirmación de incidencia<br>sted recibirá una confirmación de que su<br>cidencia la sido creada.                                                                                                    | Intellectual and other property rights to the information contained in this site are held by TNT Holding B.V. with all rights reserved © 2011 Infirmación de incidencia sted recibirá una confirmación de que su cidencia ha sido creada.                                                                                                    | Intellectual and other property rights to the information contained in this site are held by TNT Holding B.V. with all rights reserved © 2011                                                                                                    | onfirmación de incidencia<br>sted recibirá una confirmación de que su<br>cidencia ha sido creada.                                                                                                    | nfirmación de incidencia<br>sted recibirá una confirmación de que su<br>cidencia ha sido creada.                                                                                                    | onfirmación de incidencia<br>sted recibirá una confirmación de que su<br>rcidencia ha sido creada.                                                                                                    | Confirmación de incidencia<br>Usted recibirá una confirmación de que su<br>incidencia ha sido creada.                                                                                                    |
| Jsted recibirá una confirmación de que su                                                                                                    | Jsted recibirá una confirmación de que su                                                                                                    | onfirmación de incidencia<br>Isted recibirá una confirmación de que su                                                                                                    | onfirmación de incidencia<br>Isted recibirá una confirmación de que su                                                                                                    | onfirmación de incidencia                                                                                                    | entrecourse and varies property rights to the information contained in this are dre field by THT hubbing b.v. Walt dirights reserved © 2011                                                                                                    | onfirmación de incidencia                                                                                                    | onfirmación de incidencia<br>sted recibirá una confirmación de que su                                                                                                    | onfirmación de incidencia<br>Isted recibirá una confirmación de que su                                                                                                    | onfirmación de incidencia<br>sted recibirá una confirmación de que su                                                                                                    | nfirmación de incidencia                                                                                                    | enterecourre uno uno property rights to the entermanent contained in this see all field by THT notaling b.v. With all rights reserved @2011                                                                                                    | Intellectual and other property rights to the information contained in this site are held by TNT Holding B.V. with all rights reserved © 2011                                                                                                    | Intellectual and other property rights to the information contained in this site are held by TNT Holding B.V. with all rights reserved © 2011                                                                                                    | nfirmación de incidencia                                                                                                    | nfirmación de incidencia<br>sted recibirá una confirmación de que su                                                                                                    | onfirmación de incidencia                                                                                                    | onfirmación de incidencia<br>Isted recibirá una confirmación de que su                                                                                                    |
| onfirmación de incidencia                                                                                                    | minimation de incluencia                                                                                                    |                                                                                                    |                                                                                                    |                                                                                                    | анономая али чим рефету пуль и не илогланов солалео и шь эле аге пер оу пот пошлу р.у. Will антуль reserved © 2011                                                                                                    |                                                                                                    |                                                                                                    |                                                                                                    |                                                                                                    |                                                                                                    | אווישראנשט שאש איישי איישירוע אוויש איישי אוויש אוויש אוויש אוויש אוויש אוויש אוויש אוויש אוויש אוויש אוויש אוויש אוויש אוויש אוויש אוויש אוויש אוויש אוויש אוויש אוויש אוויש אוויש אוויש אוויש אוויש אוויש אוויש אוויש אוויש אוויש אוויש אוויש אוויש אוויש אוויש אוויש אוויש אוויש אוויש אוויש<br>אוויש אוויש אוויש אוויש אוויש אוויש אוויש אוויש אוויש אוויש אוויש אוויש אוויש אוויש אוויש אוויש אוויש אוויש אווי                                                                                                    | Intellectual and other property rights to the information contained in this site are held by TNT Holding B.V. with all rights reserved © 2011                                                                                                    | intellectual and other property rights to the information contained in this site are held by TNT Holding B.V. with all rights reserved © 2011                                                                                                    |                                                                                                    |                                                                                                    |                                                                                                    |                                                                                                    |
| confirmación de incidencia                                                                                                    | John macion de incluencia                                                                                                    |                                                                                                    |                                                                                                    |                                                                                                    | аничночним или чини ргорету туппа ко иле антитиация силканео и ила заке dtë пер ру тит покалу р.у. чиш ан пулта тезетчец © ∠011                                                                                                    |                                                                                                    |                                                                                                    |                                                                                                    |                                                                                                    |                                                                                                    | алианскими мим умунсту тулпа их иле алилтивиит соллавной и ила эке afe freid by TNT полилу b.v. With all tyrns feserved © 2011                                                                                                    | Intellectual and other property rights to the information contained in this site are held by TNT Holding B.V. with all rights reserved @ 2011                                                                                                    | Intellectual and other property rights to the information contained in this site are held by TNT Holding B.V. with all rights reserved © 2011                                                                                                    |                                                                                                    |                                                                                                    |                                                                                                    |                                                                                                    |
| confirmación de incidencia                                                                                                    |                                                                                                    |                                                                                                    |                                                                                                    |                                                                                                    | ликинчини илик илик ргорету тулпа илие птотпация читалее и ша эле dtë пер ру тит поклау р.у. чиш ал пулта тезетчец © ∠011                                                                                                    |                                                                                                    |                                                                                                    |                                                                                                    |                                                                                                    |                                                                                                    | аноночная ала чины µreyeriy rights to ше аполнаюн солаалео at uns site ate new by TNT покалу b.v. With all tights reserved © 2011                                                                                                    | Intellectual and other property rights to the information contained in this site are held by TNT Holding B.V. with all rights reserved @ 2011                                                                                                    | Intellectual and other property rights to the information contained in this site are held by TNT Holding B.V. with all rights reserved © 2011                                                                                                    |                                                                                                    |                                                                                                    |                                                                                                    |                                                                                                    |
| ionfirmación de incidencia                                                                                                    | 0000040000900000                                                                                                    |                                                                                                    |                                                                                                    |                                                                                                    | איזאייאישע אווע אוואי איזאין איזאר איזער אוואיזאיזער איז אווא אוויג אוויג אוויג אוויג אוויזער אוואיז איזאיזערע<br>איזער אוויג אוויגערערערערערערערערערערערערערערערערערערער                                                                                                    |                                                                                                    |                                                                                                    |                                                                                                    |                                                                                                    |                                                                                                    | nnowowan and vorw property rights to the information contained in this size alle fred by TNT notability b.v. With all rights reserved @ 2011                                                                                                    | Intellectual and other property rights to the information contained in this site are held by TNT Holding B.V. with all rights reserved @ 2011                                                                                                    | Intellectual and other property rights to the information contained in this site are held by TNT Holding B.V. with all rights reserved © 2011                                                                                                    |                                                                                                    |                                                                                                    |                                                                                                    |                                                                                                    |
|                                                                                                    | onfirmación de incidencia                                                                                                    |                                                                                                    |                                                                                                    |                                                                                                    | επολογιασται από από προφετές τημπε το πε πτοτπατίου το παστέο τη της sine die field by τη επομητία D.V. With dir fights reserved © 2011                                                                                                    |                                                                                                    |                                                                                                    |                                                                                                    |                                                                                                    |                                                                                                    | αποίο στα ματά το ποροτική πρητεία το ποι αποπηταίου το σπάστεσα το ποίο της ποι ποροτική της της της της της τ<br>Της ποροτική ποροτική προστική ποροτική της της της της της της της της της της                                                                                                    | Intellectual and other property rights to the information contained in this site are held by TNT Holding B.V. with all rights reserved © 2011                                                                                                    | Intellectual and other property rights to the information contained in this site are held by TNT Holding B.V. with all rights reserved © 2011                                                                                                    |                                                                                                    |                                                                                                    |                                                                                                    |                                                                                                    |
|                                                                                                    | anfirmación de incidencia                                                                                                    |                                                                                                    |                                                                                                    |                                                                                                    | incorocidar and outor property rights to the information contained in this site are near by TNT hobing b.v. with an rights reserved © 2011                                                                                                    |                                                                                                    |                                                                                                    |                                                                                                    |                                                                                                    |                                                                                                    | monocoun and one-property rights to the information contained in this site are new by TNT notaling b.v. with all rights reserved © 2011                                                                                                    | Intellectual and other property rights to the information contained in this site are held by TNT Holding B.V. with all rights reserved © 2011                                                                                                    | intellectual and other property rights to the information contained in this site are held by TNT Holding B.V. with all rights reserved © 2011                                                                                                    | property of the second second se |                                                                                                    |                                                                                                    |                                                                                                    |
|                                                                                                    |                                                                                                    | Intellectual and other property rights to the information contained in this site are held by TNT Holding B.V. with all rights reserved @ 2011                                                                                                    | terms or use involves determent, terms accumulates<br>Intellectual and other property rights to the information contained in this site are held by TNT Holding B.V. with all rights reserved © 2011                                                                                                    | Terme vices interviews Jakement, the lemin statistication in the lemin state of the lemin state of the lemi | <u>I CENER VI USC ENTRE VI DE LA CONTRUME</u>                                                                                                    | Items of uses terres_restantiant. Items contenters<br>Intellectual and other property rights to the information contained in this site are held by TNT Holding B.V. with all rights reserved © 2011                                                                                                    | remis or use privacy statement, terms of containons<br>Intellectual and other property rights to the information contained in this site are held by TNT Holding B.V. with all rights reserved © 2011                                                                                                    | reme or use privacy statement, terms a contations<br>Intellectual and other property rights to the information contained in this site are held by TNT Holding B.V. with all rights reserved © 2011                                                                                                    | Inclusion use privacy statement, terms a contations<br>Intellectual and other property rights to the information contained in this site are held by TNT Holding B.V. with all rights reserved @ 2011                                                                                                    | Items vruse: [viver.sddtmtmt] [utims dtutmatums]<br>Intellectual and other property indinats to the information contained in this site are held by TNT Holding B.V. with all rights reserved @ 2011                                                                                                    | i <u>temis vuose</u> <u>privacy subditteriii, terinis acustratuotis</u><br>Installachul and other property robet et hai information containad in this site are held by TMT Making P.V. with all richter resonance © 2014                                                                                                    | remis or use privacy statement, terms accondutoris                                                                                                    |                                                                                                    | Istins viruse <u>envest satisticititi terins stutinautus</u><br>Intellectual and other property indits to the information contained in this site are held by TNT Holding B.V with all rights reserved © 2011                                                                                                    | Intellectual and other property rights to the information contained in this site are held by TNT Holding B.V. with all rights reserved © 2011                                                                                                    | Antiversities and when property rights to the information contained in this are ult free by first installing b, y. Will distinglist (ESETED #2011                                                                                                    | Intellectual and other property rights to the information contained in this sile are held by TNT Holding B.V. with all rights reserved © 2011                                                                                                    |
|                                                                                                    | enfirmerién de instidencie                                                                                                    | Terms of use privacy statement terms & conditions<br>Intelectual and other property rights to the information contained in this site are held by TNT Holding B.V. with all rights reserved © 2011                                                                                                    | Terms of use privacy statement terms & conditions<br>Intellectual and other property rights to the information contained in this site are held by TNT Holding B.V. with all rights reserved © 2011                                                                                                    | Terms of use privacy statement terms & conditions<br>Intellectual and other property rights to the information contained in this site are held by TNT Holding B.V. with all rights reserved © 2011                                                                                                    | Terms of use privacy statement terms & conditions<br>Installandial and the concert works in the installand in this site are and the TNT Malfree R.V. with all state research @ 2014                                                                                                    | Terms of use privacy statement terms & conditions<br>Intellectual and other property rights to the information contained in this site are held by TNT Holding B.V. with all rights reserved @ 2011                                                                                                    | <u>Terms of use privacy statement</u> terms & conditions<br>Intellectual and other property rights to the information contained in this site are held by TNT Holding B.V. with all rights reserved © 2011                                                                                                    | Terms of use privacy statement terms & conditions<br>Intellectual and other property rights to the information contained in this site are held by TNT Holding B.V. with all rights reserved © 2011                                                                                                    | Terms of use privacy statement terms & conditions<br>Intellectual and other property rights to the information contained in this site are held by TNT Holding B.V. with all rights reserved @ 2011                                                                                                    | Terms of use privacy statement terms & conditions<br>Intellectual and other property rights to the information contained in this site are held by TNT Holding B.V. with all rights reserved @ 2011                                                                                                    | Terms of use privacy speakement, terms & conditions                                                                                                    | Terms of use privacy statement terms & conditions                                                                                                    | Terms of use privacy statement terms & conditions                                                                                                    | Terms of use privacy statement terms & conditions<br>Intellectual and other property rights to the information contained in this site are held by TNT Holding B,V with all rights reserved @ 2011                                                                                                    | Intellectual and other property rights to the information contained in this site are held by TNT Holding B.V. with all rights reserved @ 2011                                                                                                    | anonosous and const property rights to the internation contained in this site all field by the fittinging U.V. Will diffigure feet with UV II                                                                                                    | Intellectual and other property rights to the information contained in this site are held by TNIT Holding B.V. with all rights reserved © 2011                                                                                                    |

| Ind                                             | cid                                            | encia                                                                                              | S         |                                                              |
|-------------------------------------------------|------------------------------------------------|----------------------------------------------------------------------------------------------------|-----------|--------------------------------------------------------------|
|                                                 |                                                | CIICIG                                                                                             |           |                                                              |
|                                                 | en factui                                      | ra y seguimiento del proceso                                                                       |           |                                                              |
|                                                 |                                                |                                                                                                    |           |                                                              |
|                                                 |                                                |                                                                                                    |           |                                                              |
|                                                 |                                                |                                                                                                    |           |                                                              |
| TNT                                             |                                                |                                                                                                    |           |                                                              |
| THE PEOPLE<br>NETWORK                           |                                                |                                                                                                    |           |                                                              |
|                                                 |                                                |                                                                                                    |           |                                                              |
|                                                 | Listado de incidencias e                       | en factura                                                                                         |           |                                                              |
| > Facturas pendientes                           | Nota: Por favor use la op                      | ción Facturas Pendientes para crear una incidencia en factura.                                     |           |                                                              |
| > Facturas pagadas                              | Para visualizar las incide                     | ncias en factura, seleccione los criterios de búsqueda correspor                                   | idientes  |                                                              |
| > Visualizar partidas abiertas                  | Estado                                         | Período                                                                                            |           |                                                              |
| > Saldos y partidas<br>individuales             | Tod. ▼                                         | Últimos 12 meses  Buscar                                                                           |           |                                                              |
| > Incidencia en factura                         | ID caso Factura                                | s Importe Causa                                                                                    | Estado    | Creado el 🗢                                                  |
| > Cambiar cuenta                                | 000001877220                                   | 270,84 EUR FS - Request for Documentation<br>34.88 EUR FS - Request for Account Master Data Change | Confirmed | 23 de junio de 2014 15:59:16<br>22 de julio de 2014 16:10:04 |
| > Volver a Online Billing                       | 000002406936                                   | 2.425,60 EUR FS - Request for Documentation                                                        | Confirmed | 10 de diciembre de 2014 16:02:12                             |
| > Salir                                         |                                                |                                                                                                    |           |                                                              |
| ~ 30m                                           | <u> </u>                                       |                                                                                                    |           |                                                              |
|                                                 |                                                |                                                                                                    |           |                                                              |
|                                                 |                                                |                                                                                                    |           |                                                              |
|                                                 | /                                              |                                                                                                    |           |                                                              |
| /                                               |                                                | $\mathbf{X}$                                                                                       |           |                                                              |
| Incidencia en factura                           |                                                | Ver detalle de la incidencia                                                                       |           |                                                              |
| incluencia en lactura                           | •                                              |                                                                                                    |           |                                                              |
| Para ver todas las incic                        | dencias que se han                             | Para ver el detalle de una incidencia o enviar                                                     |           |                                                              |
| planteado seleccione e<br>período que desea con | l estado "Tod." , el<br>nsultar y haga clic en | un mensaje a TNT haga clic en el<br>identificador de la incidencia en cuestión.                    |           |                                                              |
| "Buscar".                                       | ncias abiortas                                 |                                                                                                    |           |                                                              |
| seleccione el estado "P                         | endiente" , el período                         |                                                                                                    |           |                                                              |
| que desea consultar y f                         | naga ciic en "Buscar".                         |                                                                                                    |           |                                                              |
|                                                 |                                                |                                                                                                    |           |                                                              |
|                                                 |                                                |                                                                                                    |           |                                                              |
|                                                 |                                                |                                                                                                    |           |                                                              |
|                                                 |                                                |                                                                                                    |           |                                                              |
|                                                 |                                                |                                                                                                    |           |                                                              |

| NEXTRO SERVICIO       NERVINIENTA       NERVINIENTA </th <th>Aŕ</th> <th>iac<br/>cuentas</th> <th>s nuevas</th> <th></th> <th></th> <th></th> <th></th>                                                                                                    | Aŕ                                                                                                    | iac<br>cuentas                                                                                          | s nuevas                                                                                             |                                                                                                    |                               |                       |                   |
|----------------------------------------------------------------------------------------------------|----------------------------------------------------------------------------------------------------|----------------------------------------------------------------------------------------------------|----------------------------------------------------------------------------------------------------|----------------------------------------------------------------------------------------------------|-------------------------------|-----------------------|-------------------|
| Note: Note: N |                                                                                                    | cuenta                                                                                                  | s nuevas                                                                                             |                                                                                                    |                               |                       |                   |
| Restance services       Network of the restance of the restance of the                              |                                                                                                    |                                                                                                    |                                                                                                    | Spain í cambiar 1                                                                                                  | amplar texto imprimir         | otros sitios Mapa Con | tacto 902 111 868 |
| Card Ladded Address Hilling / Ladded gapp / Medeeneemeth die bacentes         Card Ladded Address Hilling / Ladded gapp / Medeeneemeth die bacentes         Manternimiento de la cuenta         Es 6         Es 6         Es 1         Es 1         Es 1         Es 1         Es 1         Es 1         Es 1         Es 2         Es 2         Es 2         Es 2         Es 2                                                                                                    | TNT                                                                                                    | NUESTROS SERVICIOS                                                                                      | HERRAMIENTAS I                                                                                       | NFORMACIÓN Y AYUDA                                                                                                 | QUIENES SOMOS                 | 0                     | Buscar            |
| Antenimiento de la cuenta         Immer de Cuenta       Immer de So         Immer de Cuenta       Immer de So         Immer de Cuenta       Immer de So         Immer de So       Immer de So         Immer de So       Immer de So                                                                                                    | Home / Login de Online Billin                                                                               | ng / <u>Landing page</u> / <u>Mantenimiento</u>                                                         | de la cuenta                                                                                         |                                                                                                    |                               |                       |                   |
| Autonimiento de la cuenta         Image: Solution de la cuenta         Image: Solution de la cuenta         Billing         Solution de la cuenta adicional         Para añadir más cuenta adicional         Billing         Solution de la página de inicio de Online<br>Billing         Billing         Solution "Registrar una cuenta adicional"         Para volver al a página de inicio de Online<br>Billing, haga clic en "Cancelar".                                                                                                    |                                                                                                    |                                                                                                    |                                                                                                    |                                                                                                    |                               |                       |                   |
| Nimero de Cuenta       ES 0         ES 0       ES 0         ES 0       ES 0         Es 0       ES 0         Es 0       Estore estore estore                                                                                                    | Mantenimiento de                                                                                            | e la cuenta                                                                                             |                                                                                                    |                                                                                                    |                               |                       |                   |
| Image: Set in the set is in the set is in                     | Número de Cuenta                                                                                            | Localización                                                                                            |                                                                                                    |                                                                                                    |                               |                       |                   |
| Examinary     Examinary     Examinary <td></td> <td>ES 💿</td> <td></td> <td></td> <td></td> <td></td> <td></td>                                                                                                    |                                                                                                    | ES 💿                                                                                                    |                                                                                                    |                                                                                                    |                               |                       |                   |
| Es o         Cercar sestion         Cercar sestion         Cercar sesta página temblén podrá eliminiar cuerato: <td></td> <td>ES 💿</td> <td></td> <td></td> <td></td> <td></td> <td></td>                                                                                                    |                                                                                                    | ES 💿                                                                                                    |                                                                                                    |                                                                                                    |                               |                       |                   |
| Es e         Cerrar sealón         Cerrar sealón         Internación intelectual y cerectedos de propiedad de tittélectual feminos à condicional         Toda la información intelectual y cerectedos de propiedad de entri Holding B.V. Todos los derechos reservados 8 2008 <b>Pegistrar cuentas adicionals</b> Para añadir más cuentas as usuario de la materia de la página también podrá eliminiar una cuenta de la usuario. Se la unidario de Online Billing, seleccione "Configuración de Online Billing, seleccione" (Configuración de Online Billing, seleccione "Registrar una cuenta adicional")         Para volver a la página de inicio de Online Billing, haga clic en "Cancelar".                                                                                                    | (                                                                                                    | ES 💿                                                                                                    |                                                                                                    |                                                                                                    |                               |                       |                   |
| Carar seaion     Carar seaion     Carar seaion     Carar seaion     Carar seaion     Carar seaion     Carar seaion     Carar seaion     Carar seaion     Carar seaion     Carar seaion     Carar seaion     Carar seaion     Carar seaion     Carar seaion     Carar seaion        Carar seaion <td></td> <td>ES ©</td> <td></td> <td></td> <td></td> <td></td> <td></td>                                                                                                    |                                                                                                    | ES ©                                                                                                    |                                                                                                    |                                                                                                    |                               |                       |                   |
| Cerrar sesión       Cencelar       Registrar une cuenta adicional         Problegi ceñtea de privacedad, cookes y propedad intekctual términos & condiciones         Tota la información intelescival y derechos de propiedad contendos en esta web son propiedad de THT Holding BV. Todos los derechos reservados 6 2008         Progistrar cuentas adicionales       Borrar una cuenta         Para añadir más cuentas a su usuario de<br>Online Billing , seleccione "Configuración de<br>Billing       Desde esta página también podrá eliminiar<br>una cuenta de su usuario.         Seleccione ""Registrar una cuenta adicional".       Para volver a la página de inicio de Online<br>Billing, haga clice n "Cancelar".                                                                                                    |                                                                                                    | ES ()                                                                                                   |                                                                                                    |                                                                                                    |                               |                       |                   |
| wio kgaj pakka de privacidad, cookes y propiedad netectual términos & condiciones         Toda la información intelectual y derechos de propiedad contenidos en esta web son propiedad de TNT Holding B.V. Todos los derechos reservados 6 2008         Registrar cuentas adicionales       Borrar una cuenta         Para añadir más cuentas a su usuario de ofnine Billing, seleccione "Configuración de la indicio de Online Billing       Desde esta página también podrá eliminiar una cuenta de su usuario. Seleccionar el número de cuenta que desea eliminar y Maga Cic en "Eliminar cuenta".         Seleccione "Registrar una cuenta adicional".       Para volver a la página de inicio de Online Billing, haga clic en "Cancelar".                                                                                                    | Cerrar sesión                                                                                               |                                                                                                    | Cancelar Regi                                                                                        | strar una cuenta adicion                                                                                           | al Eliminar cuenta            |                       |                   |
| Tota la información intelectual y derechos de propiedad contendos en esta web son propiedad de THT Holding B.V. Todos los derechos reservados de 2006         Registrar cuentas adicionales       Borrar una cuenta         Para añadir más cuentas a su usuario de Online Billing, seleccione "Configuración de Inimico de Configuración de la unicio de Online Billing       Desde esta página de inicio de Online Billing, seleccione "Registrar una cuenta adicional".         Seleccione "Registrar una cuenta adicional".       Para añadir más cuenta adicional".                                                                                                    |                                                                                                    |                                                                                                    |                                                                                                    |                                                                                                    |                               |                       |                   |
| Registrar cuentas adicionales       Borrar una cuenta         Para añadir más cuentas a su usuario de Online Billing, seleccione "Configuración de la cuenta " de la página de inicio de Online Billing       Desde esta página también podrá eliminiar una cuenta de su usuario. Seleccionar el número de cuenta que desea eliminar y haga clic en "Eliminar cuenta".         Seleccione "Registrar una cuenta adicional".       Para volver a la página de inicio de Online Billing, haga clic en "Cancelar".                                                                                                    | Toda la información intelect                                                                                | tual y derechos de propiedad intelectua<br>tual y derechos de propiedad confi                           | enidos en esta web son pro                                                                           | piedad de TNT Holding B.V.                                                                                         | Todos los derechos reserva    | dos © 2008            |                   |
| Registrar cuentas adicionalesBorrar una cuentaPara añadir más cuentas a su usuario de<br>Online Billing, seleccione " Configuración de<br>la cuenta " de la página de inicio de Online<br>BillingDesde esta página también podrá eliminiar<br>una cuenta de su usuario.<br>Seleccionar el número de cuenta que desea<br>eliminar y haga clic en "Eliminar cuenta".Seleccione ""Registrar una cuenta adicional".Para volver a la página de inicio de Online<br>Billing, haga clic en "Cancelar".                                                                                                    |                                                                                                    |                                                                                                    |                                                                                                    |                                                                                                    |                               |                       |                   |
| Para añadir más cuentas a su usuario de<br>Online Billing , seleccione " Configuración de<br>la cuenta " de la página de inicio de Online<br>BillingDesde esta página también podrá eliminiar<br>                                                                                                    | Registrar cuentas ac                                                                                        | licionales                                                                                              | Borrar una cuen                                                                                      | ta                                                                                                    |                               |                       |                   |
| Billing, naga ciic en Cancelar".                                                                                                    | Para añadir más cuer<br>Online Billing , selecc<br>la cuenta " de la pág<br>Billing<br>Seleccione ‴Registra | ntas a su usuario de<br>cione " Configuración de<br>ina de inicio de Online<br>r una cuenta adicional". | Desde esta págin<br>una cuenta de su<br>Seleccionar el nú<br>eliminar y haga c<br>Para volver a la p | na también podrá elim<br>u usuario.<br>Imero de cuenta que d<br>Ilic en "Eliminar cuent<br>página de inicio de Oni | iniar<br>Jesea<br>a".<br>line |                       |                   |
|                                                                                                    |                                                                                                    |                                                                                                    | Billing, haga clic                                                                                   | en "Cancelar".                                                                                                    |                               |                       |                   |
|                                                                                                    |                                                                                                    |                                                                                                    |                                                                                                    |                                                                                                    |                               |                       |                   |
|                                                                                                    |                                                                                                    |                                                                                                    |                                                                                                    |                                                                                                    |                               |                       |                   |

| Ai                                                                                                    | ňadir                                                                                                    |                                                                                                    |                           |                       |
|----------------------------------------------------------------------------------------------------|----------------------------------------------------------------------------------------------------|----------------------------------------------------------------------------------------------------|---------------------------|-----------------------|
|                                                                                                    | cuentas nuevas                                                                                                    |                                                                                                    |                           |                       |
|                                                                                                    |                                                                                                    |                                                                                                    |                           |                       |
| THE PEOPLE<br>NETWORK                                                                                                    | NUESTROS SERVICIOS HERRAMIENTAS INFO                                                                                                 | Spain [ <u>cambiar</u> ] <u>ampliar texto</u> <u>imprimir</u><br>RMACIÓN Y AYUDA QUIENES SOMOS                                     | otros sitios Mapa Contact | 002 111 868<br>Buscar |
| <u>Home</u> / <u>Loqin de Online Billin</u>                                                                                        |                                                                                                    |                                                                                                    |                           |                       |
| Mantenimiento d                                                                                                    | le la cuenta                                                                                                    |                                                                                                    |                           |                       |
| Número de Cuenta                                                                                                    | Localización                                                                                                    |                                                                                                    |                           |                       |
|                                                                                                    | ES                                                                                                    |                                                                                                    |                           |                       |
| (localización donde                                                                                                    | Número de Cuenta •<br>se gestiona la cuenta) • ES (localización donde se gestiona la<br>Número de Factura •<br>Total de la factura • | *Estos campos son obligatorios<br>cuenta)<br>(un número de factura TNT válido de los<br>últimos tres meses)<br>(incluyendo el IVA) |                           |                       |
|                                                                                                    | Cancelar                                                                                                    | Añadir cuenta                                                                                                    |                           |                       |
| <u>Cerrar sesión</u>                                                                                                    |                                                                                                    |                                                                                                    |                           |                       |
| aviso legal política de privaci<br>Toda la información intelectua                                                                  | dad, cookies y propiedad intelectual términos & condiciones<br>I y derechos de propiedad contenidos en esta web son propiedad        | de TNT Holding B.V. Todos los derechos reservados @                                                                                | 2008                      |                       |
| Mantenimiento de l                                                                                                    | a cuenta                                                                                                    |                                                                                                    |                           |                       |
| Asegúrese de tener<br>menos de tres mese                                                                                           | a mano una factura de<br>s de antigüedad.                                                                                            |                                                                                                    |                           |                       |
| A continuación, com<br>cuenta detallando e<br>importe total. Despu<br>cuenta".<br>Para volver a la pági<br>Billing, haga clic en ' | plete sus datos de<br>número de factura y el<br>és haga clic en "Añadir<br>na de inicio de Online<br>Cancelar".                      |                                                                                                    |                           |                       |
|                                                                                                    |                                                                                                    |                                                                                                    |                           |                       |
|                                                                                                    |                                                                                                    |                                                                                                    |                           |                       |
|                                                                                                    |                                                                                                    |                                                                                                    |                           |                       |

![](_page_25_Picture_0.jpeg)

| Ca                                                        | mbiar                                                                                                    |            |
|-----------------------------------------------------------|----------------------------------------------------------------------------------------------------|------------|
|                                                           | contraseña                                                                                                    |            |
|                                                           |                                                                                                    |            |
|                                                           |                                                                                                    |            |
| TNT                                                       | Spain [ <u>cambiar</u> ] <u>ampliar texto</u> <u>imprimir</u> <u>otros sitios</u> <u>Mapa</u> <u>Contacto</u>                                                              | 902 111 86 |
| THE PEOPLE<br>NETWORK                                     | ESTROS SERVICIOS HERRAMIENTAS INFORMACIÓN Y AYUDA QUIENES SOMOS                                                                                                    | Busca      |
| <u>Home</u> / <u>Login de Online Billing</u> / <u>Lan</u> | ing page / Mantenimiento de contraseña / Cambiar contraseña                                                                                                    |            |
|                                                           |                                                                                                    |            |
|                                                           |                                                                                                    |            |
| Cambiar Contraseña                                        | Campos marcados con * son oblicatorios                                                                                                    |            |
| C                                                         | campos marcados com son congatorios                                                                                                    |            |
| Introduzca una n                                          | ueva contraseña*: Ver los criterios de contraseña                                                                                                    |            |
| Vuelva a introducir la n                                  | ueva contraseña*:                                                                                                    |            |
| Finalizar la sesión                                       | Cancelar Guardar                                                                                                    |            |
| مراقع المعالية المراقع المراجع المعالية المراجع           |                                                                                                    |            |
| Toda la información intelectual y de                      | Nes y propedad intercuida <u>terminos a contacomes</u><br>echos de propiedad contenidos en esta web son propiedad de TNT Holding B.V. Todos los derechos reservados © 2008 |            |
|                                                           |                                                                                                    |            |
|                                                           |                                                                                                    |            |
|                                                           |                                                                                                    |            |
| Cambiar contraceão                                        |                                                                                                    |            |
| cumplar contrascila                                       |                                                                                                    |            |
| Para cambiar su contraseñ:<br>"Mantenimiento de Contra    | acceda al enlace<br>seña" y seleccione                                                                                                    |            |
| ia opcion " cambio de cont                                | asena .                                                                                                    |            |
| El sistema le pedirá confirm                              | iar la nueva                                                                                                    |            |
| Haga clic en el botón "Gua                                | dar" para                                                                                                    |            |
| actualizar los datos solicita                             | tos.                                                                                                    |            |
|                                                           |                                                                                                    |            |
|                                                           |                                                                                                    |            |
|                                                           |                                                                                                    |            |

| Ca                                                                                                    | ancelación<br>de un registro en Online Billing                                                                                                    |
|----------------------------------------------------------------------------------------------------|----------------------------------------------------------------------------------------------------|
| THE PLODE<br>NETWORK                                                                                                    | Spain <u>(cambiar) amplar texto</u> inprimir <u>otros sitos</u> Mapa <u>Contacto</u> 902 111 868<br>NUESTROS SERVICIOS HERRAMIENTAS INFORMACIÓN Y AYUDA QUIENES SOMOS                                   |
| Home / Login de Online Billin<br>Cancelar Registro                                                                                       | ig / Landing.page / Mantenimiento.de.contraseña / Cancelar registro<br>O                                                                                                    |
| Una vez que ha cancelado su<br><u>Finalizar sesión</u>                                                                                   | registro, usted no tendrá acceso a la aplicación y su cuenta será desactivada. Contacte con el Servicio de Atención al Cliente de TNT para<br>reactivar la cuenta.<br>Cancelar<br>Confirmar cancelación |
| aviso legal política de privac<br>Toda la información intelect                                                                           | idad, cookies y propiedad intelectual términos & condiciones<br>tual y derechos de propiedad contenidos en esta web son propiedad de TNT Holding B.V. Todos los derechos reservados © 2008              |
|                                                                                                    |                                                                                                    |
|                                                                                                    |                                                                                                    |
| Cancelar registro<br>Para cancelar su usu<br>seleccione "Manten<br>de la página de inici                                                 | Jario de Online Billing,<br>imiento de contraseña"<br>o de Online Billing.                                                                                                    |
| Cancelar registro<br>Para cancelar su usu<br>seleccione "Manten<br>de la página de inici<br>A continuación, sele<br>registro" y "Confirm | uario de Online Billing,<br>"imiento de contraseña"<br>o de Online Billing.<br>eccione "Cancelar<br>ar cancelación".                                                                                    |

## **Especificaciones**

Hay una serie de requisitos necesarios para utilizar nuestro sistema de facturación online Navegadores Web: Requerido La última versión de Microsoft Internet Explorer 9 o superior y Firefox 3

Para ver las facturas en formato PDF

Adobe Acrobat y Adobe Reader v9.0 v8.0

Para habilitar la descarga de los datos de la factura Microsoft Excel 97 o superior

## Requisitos mínimos:

Windows XP Professional o superior Procesador - 500 MHz RAM - 64 MB Resolución de pantalla de 800x600 y color de 16 bits